F U N D A Ç Ă O Hemocentro D E B R A S Í LIA

MANUAL

| τίτυlo: Man  | ual de Documentos do Si<br>Gestão da Qualidade | istema da<br>e |
|--------------|------------------------------------------------|----------------|
| CÓDIGO:      | VERSÃO:                                        | VIGENTE ATÉ:   |
| MA Gquali 03 | 8                                              | 18/03/2026     |

### Sumário

| CON  | SIDERAÇÕES INICIAIS                                                                | 3  |
|------|------------------------------------------------------------------------------------|----|
| 1.0  | Apresentação                                                                       | 3  |
| 2.0  | Objetivo                                                                           | 3  |
| 3.0  | Aplicabilidade                                                                     | 3  |
| 4.0  | Responsabilidades                                                                  | 3  |
| 5.0  | Principais Siglas, Abreviaturas e Definições                                       | 4  |
| 5.   | 1 Siglas e abreviaturas:                                                           | 4  |
| 5.   | 2 Definições:                                                                      | 4  |
| 6.0  | Recursos, equipamentos, sistemas informatizados                                    | 6  |
| CAPÍ | TULO I – Documentos do Sistema de Gestão da Qualidade                              | 6  |
| 1.0  | Informação documentada do SGQ da FHB                                               | 6  |
| 2.0  | Pirâmide documental do SGQ por tipos de documentos                                 | 6  |
| 2.   | 2 Mapa de Processo                                                                 | 7  |
| 2.   | 3 Manual                                                                           | 8  |
| 2.   | 4 Plano/Programa                                                                   | 9  |
| 2.   | 5 Plano de Contingência                                                            | 10 |
| 2.   | 6 Procedimento Operacional Padrão                                                  | 11 |
| 2.   | 7 Formulário                                                                       | 11 |
| 2.   | 8 Registro                                                                         | 12 |
| 2.   | 9 Vigência dos documentos                                                          | 12 |
| CAPÍ | TULO II – Padronização, controle e acesso aos documentos do SGQ                    | 12 |
| 1.0  | Formatação dos documentos                                                          | 12 |
| 2.0  | Título                                                                             | 13 |
| 3.0  | Cabeçalho                                                                          | 13 |
| 4.0  | Codificação dos documentos                                                         | 13 |
| 5.0  | Rodapé                                                                             | 14 |
| 6.0  | Notas                                                                              | 14 |
| 7.0  | Siglas                                                                             | 14 |
| 8.0  | Fluxogramas                                                                        | 15 |
| 9.0  | Acesso interno e externo aos documentos do SGQ                                     | 15 |
| 10.0 | Sistema Informatizado de Gestão da Qualidade – Interact                            | 15 |
| 11.0 | Controle e monitoramento de documentos do SGQ                                      | 16 |
| 12.0 | Cópia controlada                                                                   | 16 |
| 13.0 | Cópia não controlada                                                               | 17 |
| 14.0 | Listas Mestras                                                                     | 17 |
| 15.0 | Matriz de responsabilidades                                                        | 17 |
| 16.0 | Documentos Externos                                                                | 18 |
| CAPÍ | TULO III - Cadastro, elaboração e revisão dos documentos no Interact.              | 18 |
| 1.0  | Workflow da tramitação de documentos do SGQ                                        | 18 |
| 2.0  | Procedimentos para elaboração de novos documentos do SGQ                           | 19 |
| 3.0  | Procedimentos para revisão periódica de documentos                                 | 23 |
| 4.0  | Procedimento para obsolescência de documentos                                      | 24 |
| 5.0  | Tabela de prazos para elaboração/revisão de documentos                             | 25 |
| 6.0  | Disponibilização de documentos do SGQ para outros órgãos ou pessoas externas à FHB | 26 |

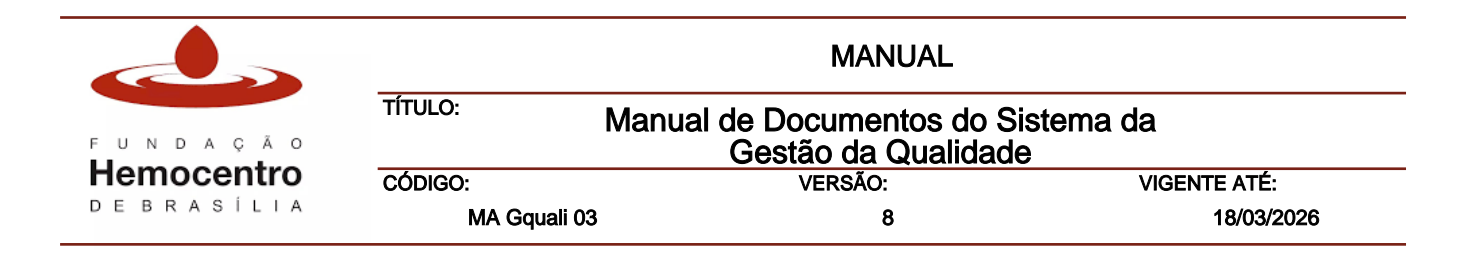

| 7.0 Procedimento para cadastro e monitoramento de documentos exterr    | nos do SGQ26 |
|------------------------------------------------------------------------|--------------|
| 8.0 Controle de publicações oficiais aplicáveis à FHB                  |              |
| 9.0 Registros                                                          |              |
| 10.0 Preenchimento de formulários e registros                          |              |
| CAPÍTULO IV – Criação e utilização dos fluxogramas                     |              |
| 1.0 Elementos dos fluxogramas                                          |              |
| 2.0 Utilizando os fluxogramas criados no Bizagi na ferramenta Workflow | Designer     |
| 3.0 Criação de um novo fluxograma a partir do Workflow Designer        |              |
| 4.0 Revisão de fluxogramas já criado no Workflow Designer              |              |
| CONSIDERAÇÕES FINAIS                                                   |              |
| 1.0 Riscos e Controles                                                 |              |
| 2.0 Referências                                                        |              |
| 3.0 Formulários                                                        |              |
| 4.0 Registros Gerados                                                  |              |
| 4.0 Anexos                                                             |              |
| 5.0 Histórico de Atualização                                           |              |

|            |                                                                   | MANUAL  |              |
|------------|-------------------------------------------------------------------|---------|--------------|
| FUNDAÇÃO   | TÍTULO: Manual de Documentos do Sistema da<br>Gestão da Qualidade |         |              |
| Hemocentro | CÓDIGO:                                                           | VERSÃO: | VIGENTE ATÉ: |
| DEBRASÍLIA | MA Gquali 03                                                      | 8       | 18/03/2026   |

## **CONSIDERAÇÕES INICIAIS**

### 1.0 Apresentação

O Manual de Documentos do Sistema de Gestão da Qualidade visa o cumprimento do requisito 7.5.2 da ISO 9001:2015, o qual apresenta os itens que devem ser cumpridos relativos à criação e atualização das informações documentadas:

"Ao criar e atualizar informação documentada, a organização deve assegurar apropriados(as):

a) identificação e descrição (por exemplo, um título, data, autor ou número de referência);

b) formato (por exemplo, linguagem, versão de software, gráficos) e meio (por exemplo, papel, eletrônico);

c) análise crítica e aprovação quanto à adequação e suficiência."

A elaboração de um documento representa uma atividade que busca a padronização e melhoria dos processos institucionais no SGQ da FHB. Para isso a informação documentada deve permitir a comunicação do propósito e a consistência da ação.

Todos os documentos do SGQ da FHB devem ser elaborados, revisados, aprovados e consultados no sistema informatizado de gestão da qualidade adotado pela Instituição. A adoção de um sistema facilita e torna mais segura a gestão dos documentos da instituição.

Os documentos internos que compõem o Sistema de Gestão da Qualidade da Fundação Hemocentro de Brasília são: Mapas de Processo, Manuais, Planos, Programas, Planos de Contingência, Procedimentos Operacionais Padrão, Formulários e Registros, os quais serão descritos no capítulo I - item 2.0 deste Manual.

### 2.0 Objetivo

Uniformizar a execução do processo de padronização, elaboração, formatação, revisão, aprovação, liberação, armazenamento, arquivamento, guarda, inativação, controle, rastreabilidade, distribuição, divulgação e hierarquia dos documentos internos, que fazem parte do Sistema de Gestão da Qualidade da Fundação Hemocentro de Brasília.

Definir a gestão dos documentos externos bem como a realização do monitoramento de publicações de normativas e outros dispositivos que possam impactar no desempenho das atividades desenvolvidas pela Instituição.

### 3.0 Aplicabilidade

Este Manual contém informações e orientações sobre documentos internos e registros do SGQ e de documentos externos aplicáveis a todas as instâncias finalísticas, de suporte e de governança da FHB.

### 4.0 Responsabilidades

4.1 Chefe da Gerência de Gestão da Qualidade: Aprovar os documentos do SGQ conforme a matriz de responsabilidades; analisar a pertinência da criação e inativação de documentos; acompanhar os indicadores relacionados à gestão de documentos do SGQ; supervisionar a

|            |              | MANUAL                                          |                |
|------------|--------------|-------------------------------------------------|----------------|
| FUNDAÇÃO   | TÍTULO:      | Manual de Documentos do S<br>Gestão da Qualidad | istema da<br>e |
| Hemocentro | CÓDIGO:      | VERSÃO:                                         | VIGENTE ATÉ:   |
| DEBRASÍLIA | MA Gquali 03 | 8                                               | 18/03/2026     |

realização das tarefas pela equipe; realizar avaliação de eficácia dos planos de contingência e encaminhar para a(as) instância(s) responsáveis para providências.

- 4.2 Analistas da Gerência de Gestão da Qualidade: Elaborar e realizar revisão periódica dos documentos da Gquali; acompanhar os indicadores relacionados à gestão de documentos do SGQ; auxiliar as demais instâncias na construção de novos documentos; gerar, monitorar e analisar os dados das listas mestras; cadastrar novos documentos no sistema a pedido dos elaboradores.
- 4.3 Técnicos da Gerência de Gestão da Qualidade: Elaborar e revisar os documentos da Gquali; cadastrar, analisar e revisar documentos do SGQ das demais instâncias; acompanhar os prazos de elaboração, aprovação e atualização dos documentos do SGQ; gerar, monitorar e analisar os dados das listas mestras; atualizar e organizar o arquivo de contingência mantido na Gquali; emitir, distribuir e recolher cópias controladas.
- 4.4 Chefe das instâncias: Aprovar os documentos conforme a matriz de responsabilidades; analisar, em conjunto com a sua equipe, a pertinência da criação; monitorar e manter os documentos internos e externos da sua instância atualizados; comunicar o acionamento de plano de contingência à Gquali; realizar a avaliação de eficácia dos planos de contingência, quando aplicável; analisar a pertinência das normativas publicadas nos diários oficiais e proceder às mudanças cabíveis nos processos de trabalho.
- 4.5 **Elaboradores:** Acompanhar a vigência dos documentos pertinentes ao seu setor; realizar a revisão periódica dos documentos ou sempre que houver alteração nos processos; solicitar à Gquali a inclusão de novos documentos no sistema.

## 5.0 Principais Siglas, Abreviaturas e Definições

5.1 Siglas e abreviaturas:

**ABNT:** Associação Brasileira de Normas Técnicas.

**CIG:** Comitê Interno de Governança.

**ISO:** International Organization for Standardization (Organização Internacional para Padronização).

## 5.2 Definições:

- 5.2.1 Alta Direção: Segundo a NBR ISO 9001:2015, trata-se de um grupo de pessoas que dirige e controla uma organização. Tem o poder de delegar autoridade e prover recursos na organização.
- 5.2.2 **Artefato:** Objeto utilizado para adicionar informações ao processo ou que são produtos do processo.
- 5.2.3 **Atualização:** Revisão periódica obrigatória ou a qualquer momento quando ocorre mudança de metodologia, legislação ou outra ação que impacte no processo.
- 5.2.4 **Documento externo:** Documento de relevância para instituição emitido por outro órgão público, empresa, cliente ou provedor externo, e que, embora não faça parte do Sistema de Gestão da Qualidade da FHB, precisa ser monitorado e mantido sob controle.
- 5.2.5 Documento obsoleto: Documento que está em desuso na Instituição.

|            |              | MANUAL                                       |                  |
|------------|--------------|----------------------------------------------|------------------|
| FUNDAÇÃO   | TÍTULO:      | Manual de Documentos do<br>Gestão da Qualida | Sistema da<br>de |
| Hemocentro | CÓDIGO:      | VERSÃO:                                      | VIGENTE ATÉ:     |
| DEBRASILIA | MA Gquali 03 | 8                                            | 18/03/2026       |

- 5.2.6 **Bizagi Modeler**®: Sistema informatizado de notação e modelagem de processos de negócio com ferramentas totalmente baseadas em notação BPMN®. Também utilizado para elaboração de fluxogramas de processos de trabalho ou atividades.
- 5.2.7 **BPMN®** (*Business Process Model and Notation*): É uma notação de gerenciamento de processos de negócio que utiliza elementos gráficos padronizados internacionalmente.
- 5.2.8 **Revisão:** Etapa da gestão de documentos no Interact sob reponsabilidade dos servidores da Gquali. Nesta fase é realizada a análise e revisão dos documentos antes que estes sigam para a etapa de aprovação final.
- 5.2.9 **Cópia controlada:** Cópia do documento sinalizada por tarja na cor azul localizada no rodapé. A cópia controlada é emitida exclusivamente pela Gquali com o objetivo de garantir que as demais instâncias tenham acesso apenas à revisão vigente do documento.
- 5.2.10 **Elaborador:** Servidor indicado pela chefia imediata e cadastrado no Interact responsável por elaborar, atualizar e revisar os documentos da instância finalística, de suporte ou de governança da FHB.
- 5.2.11 Instâncias finalísticas, de suporte e de governança da FHB: Trata-se da Presidência, Assessorias, Ouvidoria, Unidades, Diretorias, Gerências, Núcleos, Comissões e Comitês da FHB.
- 5.2.12 **Processo:** Conjunto de atividades inter-relacionadas ou interativas que utilizam entradas para entregar um resultado pretendido, conforme a NBR 9000:2015.
- 5.2.13 **Publicações oficiais:** Leis, Portarias, Resolução da Diretoria Colegiada RDC, Resolução - RE, Instruções Normativas, Decretos, Manuais Técnicos referentes aos Serviços de Hemoterapia e correlatos.
- 5.2.14 Quarentena: Etapa do workflow em que é realizada a aprovação dos documentos.
- 5.2.15 **Repositório:** Local em que os documentos do SGQ são armazenados após aprovação final para consulta. Está organizado por pastas e subpastas conforme os tipos de documentos e o organograma da FHB.
- 5.2.16 Sistema de Gestão da Qualidade (SGQ): Segundo a NBR ISO 9001:2015, compreende atividades pelas quais a organização identifica seus objetivos e determina os processos e recursos necessários para alcançar os resultados desejados. Também gerencia a interação de processos e recursos necessários para agregar valor e realizar resultados para as partes interessadas pertinentes. Ainda, permite à Alta Direção otimizar a utilização dos recursos, considerando as consequências de sua decisão a longo e curto prazo e provê os meios para identificar ações para tratar consequências pretendidas e não pretendidas na provisão de produtos e serviços.
- 5.2.17 **Superusuários:** Servidores da GQuali responsáveis por configurar notificações, parametrizar o sistema, criar perfis de acesso, fazer cadastros em geral, ativar, inativar e desbloquear usuários, customizar campos, consultar acessos, gerar relatórios.
- 5.2.18 **Upload:** Ação de enviar dados de um computador local ou rede compartilhada para um servidor remoto.
- 5.2.19 Versão: Número de vezes que o documento foi visitado e sofreu alterações.

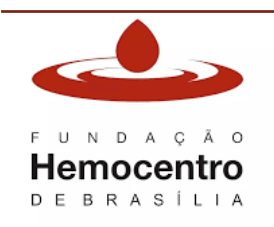

|              | MANUAL                                          |                |
|--------------|-------------------------------------------------|----------------|
| τίτυιο: Μ    | anual de Documentos do S<br>Gestão da Qualidade | istema da<br>e |
| CÓDIGO:      | VERSÃO:                                         | VIGENTE ATÉ:   |
| MA Gquali 03 | 8                                               | 18/03/2026     |

- 5.2.20 **Workflow:** Fluxo adotado para o gerenciamento dos documentos. As etapas que compõem este fluxo são: configuração, elaboração, revisão, aprovação, distribuição, ciclo de vida.
- 5.2.21 Workflow designer: Ferramenta disponível no Interact para criação de fluxogramas.

#### 6.0 Recursos, equipamentos, sistemas informatizados

Computador com internet; E-mail setorial da Instituição; Impressora colorida; Sistema informatizado de gestão da qualidade – Interact Suíte SA.

### CAPÍTULO I – Documentos do Sistema de Gestão da Qualidade

#### 1.0 Informação documentada do SGQ da FHB

- 1.1 São todos os documentos necessários para a eficácia do Sistema de Gestão da Qualidade da Instituição.
- 1.2 Cabe à Gquali a padronização do rol de documentos que compõem o SGQ, e o processo de elaboração, revisão, inativação, tramitação de documentos internos, cadastro e monitoramento de documentos externos e cadastro de registros do Sistema de Gestão da Qualidade da Fundação Hemocentro de Brasília.
- 1.3 A definição dos tipos de documentos para cada processo deve respeitar sua hierarquia e ocorre a partir do mapeamento dos processos.

#### 2.0 Pirâmide documental do SGQ por tipos de documentos

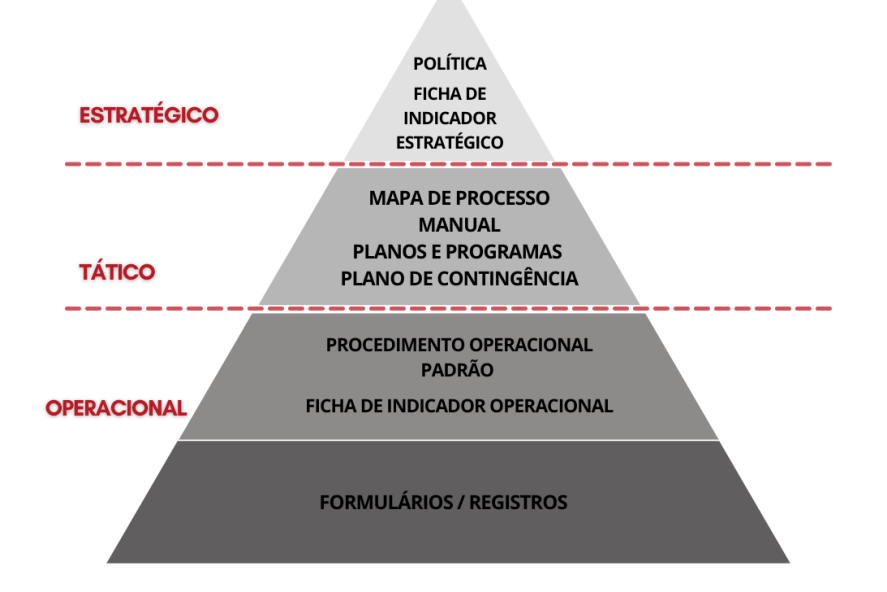

Segue a descrição dos tipos de documentos padronizados para o SGQ da Instituição:

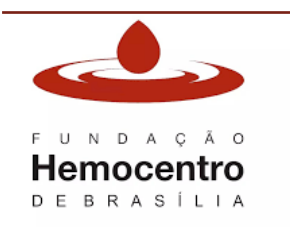

- 2.1 Ficha de Indicador
  - 2.1.1 Documento que contém todas as informações a respeito dos indicadores estratégicos da FHB e operacionais pactuados.
  - 2.1.2 Nas fichas são documentados os atributos do indicador e a série histórica ao longo dos anos.
  - 2.1.3 É com base nas fichas que os indicadores serão alimentados e monitorados no módulo Governance Manager.
  - 2.1.4 A elaboração e revisão das fichas serão realizadas na modalidade online dentro do Document Manager.
  - 2.1.5 A ficha deve conter em sua estrutura os seguintes itens, nesta ordem:
    - 1. Geral
      - 1.1 Título
      - 1.2 Tipo
      - 1.3 Perspectiva
      - 1.4 Objetivo Estratégico
    - 2. Responsáveis
      - 2.1 Setor
      - 2.2 Responsável pela alimentação dos dados
    - 3. Informações
      - 3.1 Descrição
      - 3.2 Usos
      - 3.3 Limitações
      - 3.4 Fonte
    - 4. Metas
    - 5. Cálculo
- 2.2 Mapa de Processo
  - 2.2.1 O Mapa de Processo é elaborado por meio da ferramenta 5W1H que permite o detalhamento do processo e suas atividades ao informar o que é executado em cada etapa (*what?*), quais os resultados esperados (*why?*), quando as atividades devem ser realizadas (*when?*), onde as atividades serão executadas (*where?*), quem são os responsáveis (who?) e como serão realizadas (*how?*). Também promove uma visão mais ampla do processo ajudando a identificar tanto as interações das etapas internas quanto as interações com os outros processos institucionais.
  - 2.2.2 Este documento oportuniza a identificação de lacunas, gargalos e retrabalho, admitindo a modelagem do processo com eliminação de etapas ou tarefas desnecessárias. Além de permitir visualizar onde os esforços devem ser direcionados.
  - 2.2.3 O Mapa de Processo deve ser elaborado por cada Diretoria. Este documento deverá ser produzido em equipe utilizando o modelo do anexo 4.2.

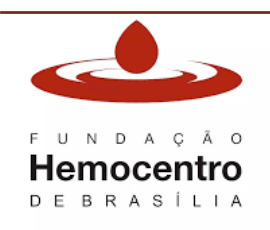

2.2.4 No anexo do Mapa de Processo devem ser inseridos, como itens do SA, os indicadores e a matriz de risco associada ao processo.

### 2.3 Manual

- 2.3.1 É o documento que descreve um processo de trabalho de maneira integral (processo de ponta a ponta).
- 2.3.2 Dispõe de informações e orientações claras e sistematizadas para que sejam cumpridas por todos os envolvidos no processo.
- 2.3.3 Reúne o conjunto de normas, diretrizes, funções, objetivos e atividades que promovem a padronização, compreensão geral do processo e sua execução.
- 2.3.4 Os Manuais da FHB contêm em sua estrutura, no mínimo, os seguintes itens nesta ordem:

#### Sumário

CONSIDERAÇÕES INICIAIS 1.0 Apresentação 2.0 Objetivo 3.0 Aplicabilidade 4.0 Responsabilidades 5.0 Principais Siglas, Abreviaturas e Definições 5.1 Siglas e abreviaturas 5.2 Definições 6.0 Recursos, equipamentos e sistemas informatizados CAPÍTULO I 1.0... 2.0... CAPÍTULO II 1.0... 2.0... CAPÍTULO... 1.0... 2.0... CONSIDERAÇÕES FINAIS 1.0 Riscos e Controles 2.0 Referências 3.0 Formulários 4.0 Registros Gerados 5.0 Anexos 6.0 Histórico de Atualização

2.3.5 A quantidade de capítulos, itens e subitens será estabelecida pelos elaboradores conforme a necessidade de cada documento. Na ausência de formulários e/ou anexos ao documento, constar a frase "Não se aplica" no respectivo campo.

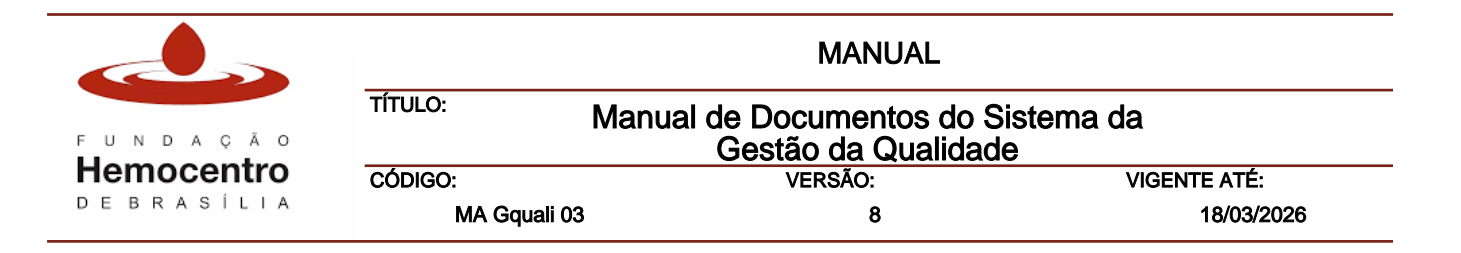

### 2.4 Plano/Programa

- 2.4.1 Plano é o documento que descreve e formaliza as decisões de um planejamento de forma geral e sistematizada. Podem conter estudos, análises situacionais ou diagnósticos necessários à identificação dos pontos sensíveis a serem trabalhados. Deve responder a perguntas como: O que será feito? Quem irá fazer? Onde será feito? Quando será feito? Por que será feito? Como será feito?
- 2.4.2 O Programa é um conjunto de projetos e/ou de ações e projetos, de forma integrada, que geram benefícios que não existiriam caso os projetos não fossem administrados conjuntamente.
- 2.4.3 Os Planos e Programas da FHB contém em sua estrutura, no mínimo, os seguintes itens nesta ordem:

### Sumário

CONSIDERAÇÕES INICIAIS 1.0 Apresentação 2.0 Objetivo 3.0 Aplicabilidade 4.0 Responsabilidades 5.0 Principais Siglas, Abreviaturas e Definições 5.1 Siglas e abreviaturas 5.2 Definições 6.0 Recursos, equipamentos e sistemas informatizados CAPÍTULO I 1.0... 2.0... CAPÍTULO II 1.0... 2.0... CAPÍTULO... 1.0... 2.0... CRONOGRAMA CONSIDERAÇÕES FINAIS 1.0 Referências 2.0 Formulários 3.0 Registros Gerados 4.0 Anexos 5.0 Histórico de Atualização

2.4.4 Os Planos e Programas estabelecidos por legislação própria atenderão a estrutura descrita acima no que for possível (por exemplo: PGRSS, PCMSO, etc).

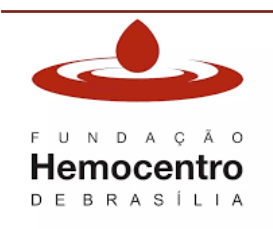

|             | MANUAL                                            |              |
|-------------|---------------------------------------------------|--------------|
| TÍTULO:     | Manual de Documentos do Si<br>Gestão da Qualidade | stema da     |
| CÓDIGO:     | VERSÃO:                                           | VIGENTE ATÉ: |
| MA Gquali 0 | 3 8                                               | 18/03/2026   |

2.4.5 A quantidade de capítulos, itens e subitens será estabelecida pelos elaboradores conforme a necessidade de cada documento. Na ausência de formulários e/ou anexos ao documento, constar a frase "Não se aplica" no respectivo campo.

### 2.5 Plano de Contingência

- 2.5.1 É um planejamento para o caso de eventos que impactem nos processos considerados críticos da Instituição. Este documento apresenta o direcionamento das ações que devem ser tomadas com a finalidade de evitar ou mitigar o impacto destes eventos no funcionamento normal da Instituição.
- 2.5.2 O Plano de Contingência orienta de maneira clara e concisa as ações coordenadas, os responsáveis por cada uma delas, os prazos, além dos recursos necessários para o enfrentamento do evento. Deve descrever ainda, como será conduzido o restabelecimento do processo de trabalho interrompido.
- 2.5.3 Sempre que um plano de contingência for acionado, após o restabelecimento do processo normal, o gestor da instância responsável pelo acionamento deverá comunicar à Gquali, via processo SEI, o dia, o horário, o local e as circunstâncias do evento.
- 2.5.4 Posteriormente, a Gquali enviará o processo a todos os gestores envolvidos no evento para manifestação sobre a eficácia do plano de contingência.
- 2.5.5 Após análise das manifestações, se for o caso, a Gquali se reunirá com os envolvidos para adequação/melhoria do plano de contingência.
- 2.5.6 Os Planos de Contingência da FHB contém em sua estrutura, no mínimo, os seguintes itens nesta ordem:
- 1.0 Apresentação
- 2.0 Objetivo
- 3.0 Aplicabilidade
- 4.0 Principais Siglas, Abreviaturas e Definições
  - 4.1 Siglas e abreviaturas
  - 4.2 Definições
- 5.0 Responsabilidades
- 6.0 Desenvolvimento do Plano de Contingência

6.1 Tabela de Contingência por Evento Crítico

- 7.0 Referências
- 8.0 Formulários
- 9.0 Registros Gerados
- 10.0 Anexos
- 11.0 Histórico de Atualização
  - 2.5.7 Fica a critério do elaborador, incluir ou não o fluxograma no documento. Caso deseje incluir, o fluxograma deve ser inserido como anexo do documento.
- 2.5.8 Caso não haja necessidade de elaboração de formulários e/ou anexos para o processo, constar a frase "Não se aplica" no respectivo campo.

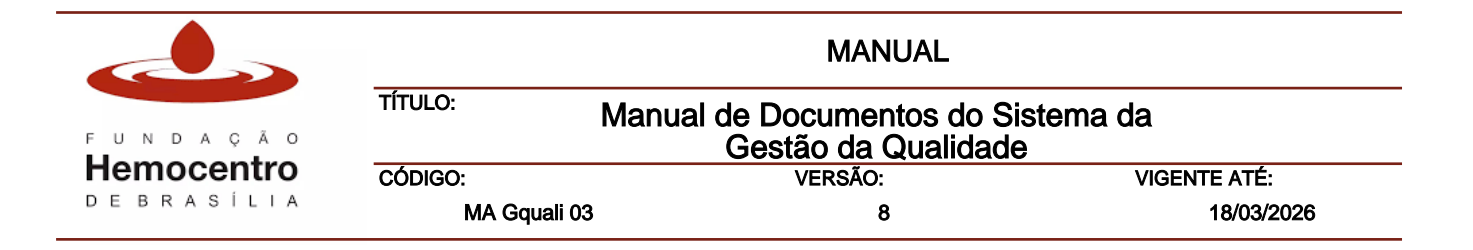

### 2.6 Procedimento Operacional Padrão

- 2.6.1 É um documento que estabelece de forma minuciosa os detalhes de um processo, descrevendo as tarefas e atividades de forma sequencial, incluindo os materiais utilizados e os responsáveis por cada etapa.
- 2.6.2 Os objetivos do POP são padronizar a execução das atividades e minimizar os desvios, erros e variações mantendo a qualidade da entrega no produto final.
- 2.6.3 Os Procedimentos Operacionais Padrão da FHB contêm em sua estrutura, no mínimo, os seguintes itens nesta ordem:
- 1.0 Objetivo
- 2.0 Aplicabilidade
- 3.0 Responsabilidades
- 4.0 Principais Siglas, Abreviaturas e Definições
  - 4.1 Siglas e abreviaturas
  - 4.2 Definições
- 5.0 Recursos, Equipamentos, Sistemas Informatizados
- 6.0 Desenvolvimento
- 7.0 Riscos e Controles
- 8.0 Referências
- 9.0 Formulários
- 10.0 Registros Gerados
- 11.0 Anexos
- 12.0 Histórico de Atualização
- 2.6.4 Caso sejam necessários outros itens, estes deverão ser incluídos como subitens do campo de "Desenvolvimento".
- 2.6.5 É possível incluir fluxogramas para descrever o procedimento. Neste caso devese inseri-lo no sistema como anexo do documento.
- 2.6.6 Na ausência de formulários ou anexos ao documento, constar a frase "Não se aplica" no respectivo campo.

### 2.7 Formulário

- 2.7.1 É o documento padronizado onde são preenchidos os dados e informações, permitindo a formalização das comunicações, o registro e o controle de atividades após serem realizadas. Estará sempre associado a outro documento do SGQ.
- 2.7.2 O Formulário, após preenchido, se torna um Registro, que deve ser retido conforme legislações aplicáveis e tabelas de temporalidades pertinentes.
- 2.7.3 Considerando que o Formulário é um documento padronizado e aprovado, ao preenchê-lo, deve-se manter sua formatação, configuração e layout.
- 2.7.4 Os formulários são os únicos documentos do SGQ editáveis e passíveis de download para que possam ser utilizados na rotina.
- 2.7.5 Os formulários podem ser criados em formato word ou em formato excel. No entanto, o sistema apenas inclui cabeçalho no primeiro formato citado.

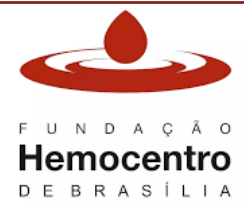

|              | MANUAL                                            |              |
|--------------|---------------------------------------------------|--------------|
| TÍTULO:      | Manual de Documentos do Si<br>Gestão da Qualidade | stema da     |
| CÓDIGO:      | VERSÃO:                                           | VIGENTE ATÉ: |
| MA Gquali 03 | 8                                                 | 18/03/2026   |

- 2.7.6 Para baixar qualquer formulário para uso, os servidores deverão acessar o Repositório do Interact disponível na intranet da FHB, buscar o formulário desejado, clicar no ícone da impressora para Download.
- 2.7.7 A nomenclatura dos Formulários deve ser concisa e objetiva.
- 2.7.8 Aqueles que são externos à FHB ou que foram criados no SEI não precisam constar no campo 'Formulários' do documento. Esses podem ser inseridos como anexo ao documento para conhecimento de todos. *Nota:* Sempre verificar no histórico de atualização do documento se houve alteração de formulário. Caso haja alteração, conferir se o formulário em uso na rotina está atualizado.
- 2.8 Registro
  - 2.8.1 Documento que se origina a partir do preenchimento do formulário e representa a evidência da realização da atividade ou tarefa e apresenta os resultados obtidos.
  - 2.8.2 Pode ser resultante do preenchimento de um formulário, de relatórios emitidos por equipamentos, por sistemas informatizados e, ainda, das planilhas de gestão e de consolidação de dados.
  - 2.8.3 As informações relacionadas à retenção do registro gerado a partir de um formulário devem estar contidas no campo "Registros Gerados" dos documentos.
- 2.9 Vigência dos documentos
  - 2.9.1 Os documentos do SGQ possuem vigência anual em conformidade com a Resolução RDC N° 34, de 11 de junho de 2014, que dispõe sobre as Boas Práticas no Ciclo do Sangue, com exceção do Mapa de Processo que terá vigência de 24 meses e os formulários, com prazo de vigência de 36 meses.

### CAPÍTULO II – Padronização, controle e acesso aos documentos do SGQ

### 1.0 Formatação dos documentos

- 1.1 O elaborador deve escrever o texto de forma clara e concisa, usando linguagem formal, prezando pela didática e pela fácil compreensão do documento por seu público-alvo. Devese evitar expressões e instruções que dêem margem a interpretações imprecisas ou subjetivas.
- 1.2 Podem ser incluídos desenhos, tabelas, figuras que ilustrem o processo para facilitar a comunicação e entendimento, desde que usados com parcimônia, de modo a não tornar o documento poluído visualmente.
- 1.3 A fonte deverá ser Arial, em tamanho 11, na cor preta, com espaçamento entre as linhas de 1,15 cm. As margens direita, esquerda e inferior deverão ser de 1,5 cm, enquanto a superior deverá apresentar 4,0 cm devido ao cabeçalho.
- 1.4 Todos os termos em língua estrangeira deverão ser formatados em itálico e as indicações de quantidade deverão ser escritas em numeral cardinal.

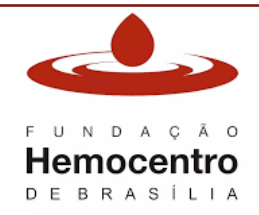

|              | MANUAL                                       |                |
|--------------|----------------------------------------------|----------------|
| TÍTULO: Manu | ual de Documentos do S<br>Gestão da Qualidad | istema da<br>e |
| CÓDIGO:      | VERSÃO:                                      | VIGENTE ATÉ:   |
| MA Gquali 03 | 8                                            | 18/03/2026     |

- 1.5 Ao nomear os agentes/atores do processo, as instâncias, a alta gestão, os artefatos e os documentos citados, sempre utilizar a primeira letra em maiúsculo.
- O documento deve ter seu texto enumerado em itens e subitens limitados a 3 níveis de estratificação. Por exemplo: 1.0 Desenvolvimento; 1.1 Rotina de Checagem dos equipamentos; 1.1.1 Preenchimento do *cheklist* de verificação.

### 2.0 Título

- 2.1 Trata-se da nomenclatura dada ao documento. Deve ser simples, claro e direto.
- 2.2 Deve conter no máximo 100 caracteres, incluindo os espaços, pois o preenchimento do título no cabeçalho será realizado automaticamente pelo Interact.

### 3.0 Cabeçalho

- 3.1 Conjunto dos dados informativos colocados no topo de cada página do documento (logo da FHB, tipo de documento, título, código, número da versão, data de vigência).
- 3.2 Todas as informações contidas no cabeçalho dos documentos são preenchidas automaticamente pelo Interact, conforme parametrização prévia no sistema.
- 3.3 Caso haja necessidade de alteração no título do documento, esta deve ser realizada durante o procedimento de revisão e informado no Histórico de Atualização do documento.

### 4.0 Codificação dos documentos

- 4.1 A codificação e a numeração identificam e ordenam os documentos do SGQ. São compostas pela abreviatura do tipo de documento e identificação das instâncias finalísticas, de suporte ou de governança, seguida do número de expedição do documento, separados por espaço simples.
- 4.2 A codificação dos documentos do SGQ é realizada **exclusivamente** pela Gquali na etapa de configuração inicial do cadastro de um novo documento no Interact.
- 4.3 A numeração dos POPs e Manuais é feita utilizando dois dígitos começando pelo 01 e seguindo crescente para a mesma instância finalística, de suporte ou de governança, e para cada tipo de documento. Ex: Procedimento Operacional Padrão POP Gcro 01, Procedimento Operacional Padrão POP Gcro 02.
- 4.4 Os Mapas de Processo são documentos pertencentes às Diretorias. Por esta razão devem seguir a seguinte codificação: MP + Sigla da Diretoria + Numeração Sequencial com apenas dois dígitos. Ex: MP Dlab 01.
- 4.5 Os Planos e Programas serão codificados a partir das suas iniciais. Por ex: Plano Mestre de Validação PMV; Plano de Gerenciamento de Resíduos de Serviços de Saúde PGRSS.
- 4.6 Os formulários são documentos vinculados aos POPs, Manuais, Planos, etc. Dessa forma, o seu código é composto pela letra "F", seguido da numeração sequencial e o código do documento ao qual está atrelado. Por exemplo: F 01 POP Gcol 04; F 02 POP Gcol 04, etc.
- 4.7 No item "Formulários" dos documentos, ao listar os formulários vinculados, deve-se inserir primeiro o seu código e depois o seu nome. Por exemplo:

F 01 POP Gsat 02 – Formulário de solicitação de exames sorológicos

F 02 POP Gsat 02 – Formulário de Controle de envio de amostras.

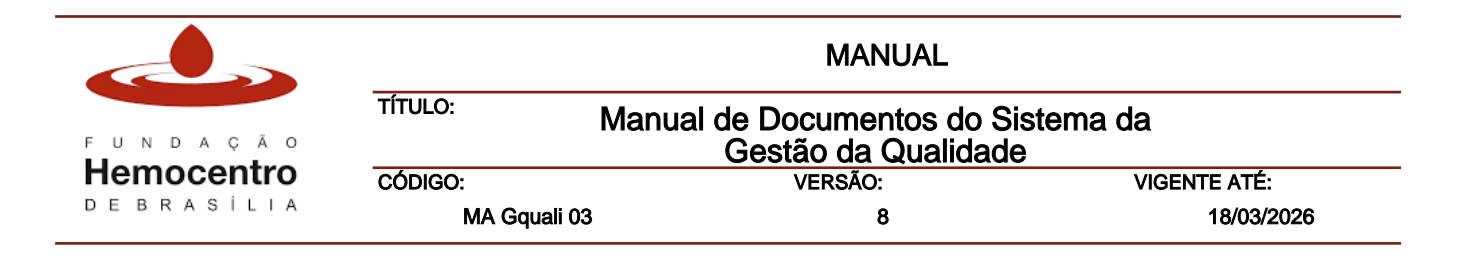

- 4.8 As fichas de indicadores serão codificadas conforme sua origem. Se forem indicadores estratégicos serão codificadas com a sigla FIEs mais número sequencial com três dígitos. Ex: FIEs 001, FIEs 002, etc.
- 4.9 Já as fichas de indicadores operacionais serão codificadas com a sigla FIOp, seguido da sigla do setor e número sequencial com três dígitos. Ex: FIOp DCQ 001, FIOp DCQ 002.
- 4.10 A primeira versão de todo documento é codificada com o número 0 e a partir de cada revisão o Interact fará a sequência de numeração automaticamente.
- 4.11 Seguem abaixo as siglas para cada tipo de documento:

| Nome do Documento               | Código |
|---------------------------------|--------|
| Manual                          | MA     |
| Mapa de Processo                | MP     |
| Planos e Programas              | *      |
| Plano de Contingência           | PC     |
| Procedimento Operacional Padrão | POP    |
| Formulário                      | F      |
| Ficha de Indicador Estratégico  | FIEs   |
| Ficha de Indicador Operacional  | FlOp   |

Nota: \*Os Planos e Programas devem ser codificados conforme suas iniciais.

## 5.0 Rodapé

- 5.1 No rodapé deve constar apenas a paginação do documento e a tarja de cópia controlada ou não controlada. Não se deve inserir nenhum outro texto neste espaço.
- 5.2 A paginação será incluída automaticamente no canto inferior direito do documento pelo sistema. A paginação sempre será do tipo total. Exemplo: Página 1 de 10.

### 6.0 Notas

- 6.1 Trata-se de uma indicação curta para lembrar algo importante, um comentário sucinto ou esclarecimento. Deve sempre ser usada com parcimônia.
- 6.2 As notas deverão ser escritas imediatamente após o texto que necessite de maior esclarecimento, utilizando a fonte Arial, em itálico, tamanho 11, na cor preta, com espaçamento entre as linhas de 1,15 cm e sempre iniciadas pelo termo "Nota:" em negrito e itálico.

Exemplo: Nota: Quando o céu está nublado, aumentam as chances de chover.

## 7.0 Siglas

- 7.1 Sigla é a representação abreviada de um nome composto, geralmente por meio de suas iniciais.
- 7.2 As siglas com até três letras deverão ser escritas em maiúsculas: FHB, SEI.
- 7.3 As siglas com mais de três letras deverão ser escritas apenas com a inicial maiúscula, desde que possam ser pronunciadas como uma palavra. Ex: Unigea, Uniaf.

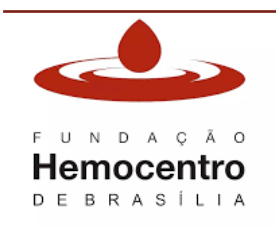

|              | MANUAL                                          |                |
|--------------|-------------------------------------------------|----------------|
| TÍTULO:      | Manual de Documentos do S<br>Gestão da Qualidad | istema da<br>e |
| CÓDIGO:      | VERSÃO:                                         | VIGENTE ATÉ:   |
| MA Gouali 03 | 8                                               | 18/03/2026     |

- 7.4 Se não puderem ser pronunciadas como uma palavra, as siglas com mais de três letras deverão ser escritas em maiúsculas: DCQ, DCD.
- 7.5 No item "Siglas e Abreviaturas" somente deverão ser incluídas siglas que sejam indispensáveis para a compreensão final do documento. Não sendo necessário, por exemplo, incluir, DF, SES, FHB ou suas instâncias, uma vez que são de uso corriqueiro da Instituição.

**Nota:** Tais regras para escrita das siglas foram retiradas do Manual de Redação da Presidência da República.

### 8.0 Fluxogramas

- 8.1 São representações gráficas da sequência de tarefas de um processo de trabalho. Devem apresentar as tarefas por ordem de execução, o que é realizado em cada etapa, as entradas e as saídas, os responsáveis pela execução de cada etapa e as decisões que devem ser tomadas, portanto, os verbos são escritos no tempo infinitivo.
- 8.2 Todos os fluxogramas dos documentos do SGQ da FHB devem ser elaborados por meio da ferramenta *Workflow Designer* do sistema Interact.
- 8.3 Para maior detalhamento consulte o capítulo IV deste Manual.

#### 9.0 Acesso interno e externo aos documentos do SGQ

- 9.1 Os documentos do SGQ estão disponíveis no repositório da Interact e podem ser consultados por todos os servidores e colaboradores atráves do link disponibilizado na intranet.
- 9.2 Para acessá-los, clique em "Gestão da Qualidade", depois em "Documentos do SGQ" e no link "Repositório de Documentos".
- 9.3 Abrirá uma tela do Webdocuments. É possível acessar por meio de login e senha ou, para aqueles que não possuem, basta clicar em "Acesso Anônimo".
- 9.4 A solicitação dos documentos do SGQ por usuários ou órgaos externos pode ocorrer das seguintes formas:
  - 9.4.1 Via Ouvidoria: Conforme orientações para pedido de acesso à informação descritas no POP Ouv 001.
  - 9.4.2 Via canais oficiais: Em resposta a solicitação de órgãos externos, por meios oficiais.
  - 9.4.3 Em ambos os casos, a solicitação deve ser encaminhada à Gquali para análise e posterior envio do documento requisitado.

#### 10.0 Sistema Informatizado de Gestão da Qualidade – Interact

- 10.1 É o sistema informatizado de gestão da qualidade utilizado na FHB composto pelos seguintes módulos: Document (Documentos), Ocurrence (Ocorrências), Governance (Governança) e Audit (Auditoria).
- 10.2 Utiliza a tecnologia de computação em nuvem que permite a distribuição dos seus serviços e acesso on-line sem a necessidade de instalação de programas. (O link de acesso está disponibilizado na intranet: Acesse a aba "Serviços" e depois clique em "Interact").
- 10.3 O acesso ao sistema é gerido pelos administradores do sistema na FHB (Gquali).

|            | MANUAL                                                            |         |              |
|------------|-------------------------------------------------------------------|---------|--------------|
| FUNDAÇÃO   | TÍTULO: Manual de Documentos do Sistema da<br>Gestão da Qualidade |         |              |
| Hemocentro | CÓDIGO:                                                           | VERSÃO: | VIGENTE ATÉ: |
| DEBRASILIA | MA Gquali 03                                                      | 8       | 18/03/2026   |

- 10.4 Para concessão de login e senhas, o usuário deverá entrar em contato com a Gquali e assinar o termo de Responsabilidade e Compromisso.
- 10.5 O acesso é pessoal e intransferível, sendo vedado o compartilhamento de logins e senhas com terceiros.
- 10.6 O módulo *Document Manager* facilita o gerenciamento, revisão, aprovação, controle, divulgação e distribuição dos documentos do SGQ da FHB.
- 10.7 Os documentos internos, que fazem parte do SGQ da FHB, devem ser cadastrados, elaborados, revisados, inativados, tramitados, aprovados, liberados, armazenados, controlados, distribuídos e rastreados, por meio do Interact.
- 10.8 Os documentos externos também devem ser cadastrados e gerenciados no Interact, conforme capítulo III, item 6.0 deste Manual.
- 10.9 Em casos de indisponibilidade do sistema, deve ser utilizado o Plano Contingência PC
   11.

## **11.0** Controle e monitoramento de documentos do SGQ

- 11.1 Em relação ao controle da documentação do SGQ é importante considerar os seguintes aspectos:
  - 11.1.1 Aprovar todos os documentos antes da sua emissão;
  - 11.1.2 Aprovar a documentação a cada revisão e/ou atualização;
  - 11.1.3 Assegurar sua rastreabilidade e recuperação;
  - 11.1.4 Identificar as mudanças e estado de revisão atual;
  - 11.1.5 Assegurar legibilidade e fácil identificação dos documentos;
  - 11.1.6 Assegurar que a distribuição dos documentos seja controlada;
  - 11.1.7 Utilizar apenas documentos controlados na execução das atividades;
  - 11.1.8 Prevenir o uso de documentos obsoletos.

### 12.0 Cópia controlada

- 12.1 Refere-se ao documento original aprovado, com data de aprovação e identificação do elaborador e aprovador.
- 12.2 A cópia controlada é identificada por meio da tarja "CÓPIA CONTROLADA", em azul, no rodapé de todas as páginas do documento.
- 12.3 Este tipo de cópia é emitida exclusivamente pela Gquali.
- 12.4 Após a aprovação final do documento, a Gquali imprime e arquiva em sua sala uma cópia controlada, para fins de contingência, em caso de falha da Intranet, internet ou da rede elétrica.
- 12.5 Considerando que todos os documentos do SGQ estão disponíveis eletronicamente no sistema por meio de link na intranet, a disponibilização de cópias controladas impressas para os gestores da FHB é providenciada após recebimento de solicitação formal com justificativa via correio eletrônico institucional.
- 12.6 As cópias controladas serão entregues aos solicitantes mediante devolução das cópias controladas obsoletas, conforme estabelecido no POP Gquali 001. Nota: Estas medidas visam garantir que todas as instâncias tenham acesso apenas à revisão vigente dos documentos.

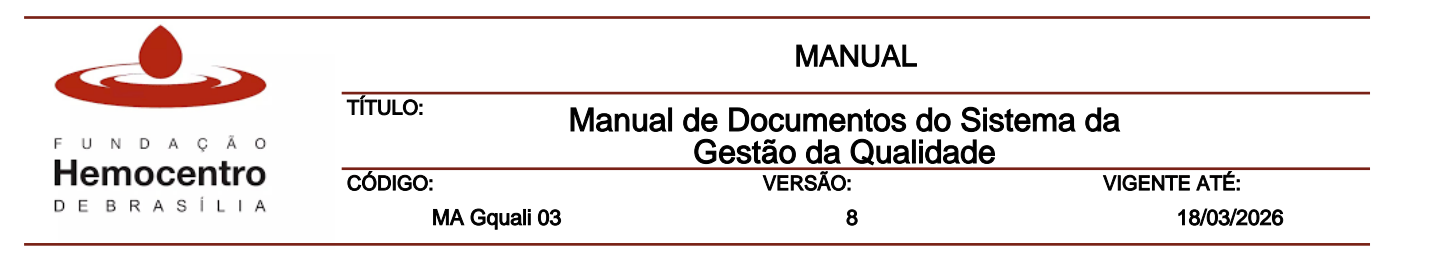

### 13.0 Cópia não controlada

- 13.1 Esta cópia normalmente é utilizada para fins de treinamento, informações para órgãos externos, entre outros, não tendo valor documental. Nota: A cópia não controlada nunca deverá ser utilizada na execução do processo de trabalho.
- 13.2 A cópia não controlada é identificada por meio da tarja "CÓPIA NÃO CONTROLADA", em preto, no rodapé de todas as páginas do documento.

#### 14.0 Listas Mestras

- 14.1 São relações dos documentos do SGQ com informações para consulta e monitoramento, tais como código e título do documento, última revisão, próxima revisão, localização, status, entre outros).
- 14.2 Para gerar a lista mestra de documentos é necessário entrar no Módulo de Documentos, depois clicar em "Repositório" e selecionar a pasta referente ao setor desejado e clicar em "Relatórios" na coluna lateral à direta.
- 14.3 Selecione o formato do arquivo desejado (pdf, xls, csv). Abrirá uma janela de Seleção de Relatório. No campo "Conteúdo" clique no ícone da pasta amarela ao lado e depois selecione "Lista Mestra de Documentos". Clique em "Aceitar". Automaticamente será feito o download da lista.

#### 15.0 Matriz de responsabilidades

A tabela a seguir apresenta os responsáveis pela elaboração e aprovação de cada tipo de documento do SGQ:

| Documentos do SGQ     | Elaborador                 | Aprovador                          |
|-----------------------|----------------------------|------------------------------------|
|                       |                            | Chefe da Diretoria detentora da    |
| Mapa de Processo      |                            | maior parte do processo e chefe da |
|                       |                            | respectiva Unidade                 |
| Manual                |                            | Chefe da instância e superior      |
| Inalital              |                            | imediato                           |
|                       | Qualquer servidor (es)     | Chefe da instância e superior      |
| Planos e Programas    | envolvido(s) no processo e | imediato e/ou outros gestores      |
|                       | designado(s) pelo gestor   | envolvidos                         |
| Plana da Contingância |                            | Presidência, Chefes de Unidade e   |
| Fland de Contingencia |                            | Diretores pertinentes.             |
| POP                   |                            | Chefe da instância e superior      |
| FOF                   |                            | imediato                           |
| Ficha de Indicador    |                            | Chefe da Diretoria de Planejamento |
| Estratégico           |                            | e Gestão Estratégica               |

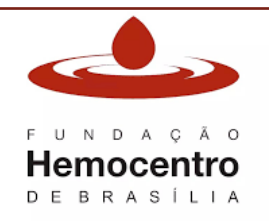

| Ficha de Indicador<br>Operacional | Chefe de Unidade                                                                        |
|-----------------------------------|-----------------------------------------------------------------------------------------|
| Formulário                        | Chefe da instância responsável pelo<br>documento ao qual o formulário está<br>associado |

#### Notas:

- a) Nos casos em que o elaborador do documento for o chefe da instância, o aprovador deverá ser o superior imediato.
- b) Todos os procedimentos técnicos e médicos deverão ser aprovados também pelo responsável técnico da instituição, ou seja, pelo chefe da Unitec.
- c) O Manual da Qualidade deverá ser aprovado também pela Presidência e pelos chefes de Unidade para demonstrar o compromisso da alta direção e de toda a instituição com o Sistema de Gestão da Qualidade.
- d) Os aprovadores dos documentos pertencentes às Comissões serão avaliados caso a caso.

### 16.0 Documentos Externos

- 16.1 É toda documentação emitida, alterada ou revisada por instituição ou órgão externos à FHB, cujo conteúdo é relacionado ao atendimento dos requisitos legais. Ex: Certificados, licenças de funcionamento, autorizações para desempenho de atividades, responsáveis técnicos.
- 16.2 Sempre que houver um novo documento externo deve ser enviado e-mail à Gquali, solicitando sua inclusão no Interact. Neste e-mail é importante enviar o título do documento, o responsável por ele e também o seu arquivo em docx.
- 16.3 A gestão desses documentos deve ser realizada pela instância responsável por cada documento externo dentro do módulo Document Manager do Interact, conforme capítulo III - item 6.0 deste Manual.
- 16.4 Os documentos externos estão disponíveis para consulta no Repositório de documentos.

## CAPÍTULO III - Cadastro, elaboração e revisão dos documentos no Interact.

### 1.0 Workflow da tramitação de documentos do SGQ

1.1 O fluxo para elaboração, revisão e aprovação de um documento no Interact seguirá as seguintes etapas:

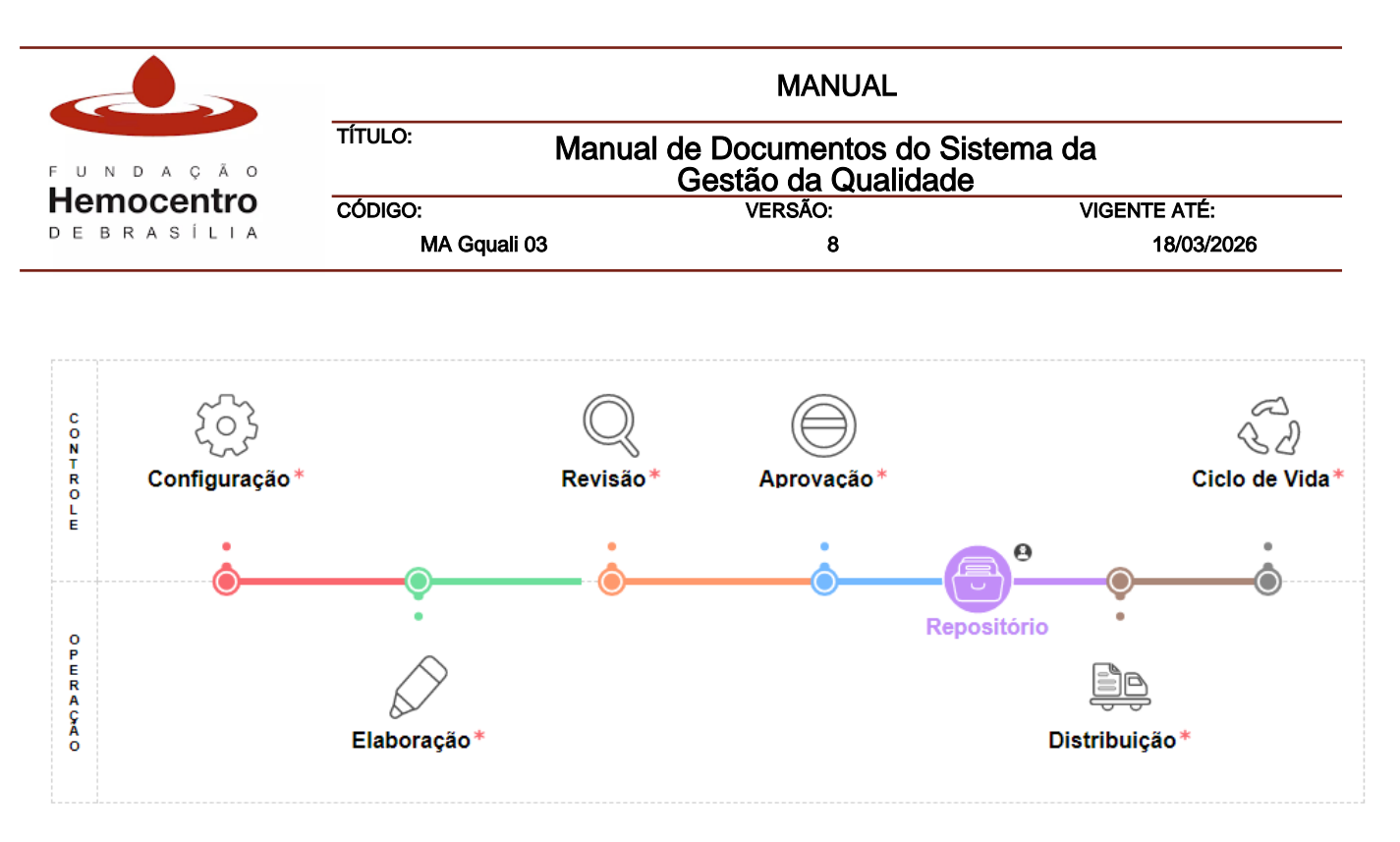

- 1.1.1 **Configuração:** Etapa de responsabilidade da Gquali em que é realizado o cadastro, parametrização inicial, definição de elaborador e upload de cada documento.
- 1.1.2 **Elaboração:** Etapa em que o elaborador irá fazer o upload do documento a ser criado ou atualizado.
- 1.1.3 **Revisão:** Etapa em que a Gquali revisa o documento e solicita os ajustes se for o caso.
- 1.1.4 **Aprovação:** Etapa em que os aprovadores previamente definidos irão realizar a leitura do documento e aprovação final. A ordem para aprovar sempre deve respeitar a ordem em que os responsáveis estiverem cadastrados.
- 1.1.5 **Repositório:** Local em que o documento será automaticamente disponibilizado para leitura e consulta após a sua aprovação final.
- 1.1.6 **Distribuição:** Etapa em que a Gquali faz a gestão da distribuição das cópias controladas do documento.
- 1.1.7 **Ciclo de Vida:** Etapa em que a Gquali é notificada para aprovação da pertinência de tornar um documento obsoleto.

### 2.0 Procedimentos para elaboração de novos documentos do SGQ

- 2.1 Orientações gerais:
  - 2.1.1 Informe à Gquali (gquali@fhb.df.gov.br), pelo e-mail institucional, a criação do novo documento. Neste e-mail, é preciso informar o título, o código, o nome do elaborador com acesso ao sistema e o(s) nome(s) do(s) aprovador(es) do documento. Além disso, é necessário anexar o arquivo do documento no formato docx.
  - 2.1.2 Se houver formulários associados ao documento, é preciso enviar também à Gquali neste momento. Os formulários serão cadastrados no sistema após aprovação final do documento ao qual eles estão vinculados.

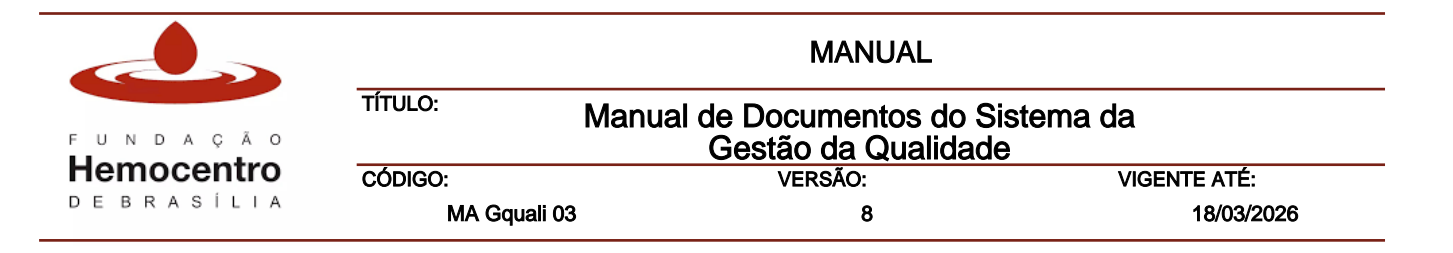

**Nota:** Somente serão atendidas pela Gquali solicitações enviadas pelo e-mail institucional da instância demandante.

- 2.1.3 Os formulários, conforme item 2.7 do Capítulo I deste Manual, também compõem a pirâmide documental do SGQ da FHB e, portanto, devem ser cadastrados e aprovados por meio do sistema Interact.
- 2.1.4 Só deverão ser incluídos no item "Formulários" a listagem daqueles que fazem parte diretamente dos procedimentos descritos no documento. Os demais formulários apenas citados no corpo do texto e que estão relacionados a outros documentos não devem ser listados nesse item.
- 2.1.5 Os modelos de documentos criados no SEI não devem ser nomeados como formulários, para não confundir com os formulários criados no Interact. Portanto, deverão constar apenas no campo "Anexos" com o número do modelo entre parênteses. Exemplo: Modelo de Notificação de Desvio (Sei nº 00000000).
- 2.1.6 Utilize o *checklist* (Anexo 4.1) para auxiliar na elaboração e revisão dos documentos.
- 2.1.7 A Gquali irá analisar a pertinência da solicitação de criação de novo documento juntamente com as áreas envolvidas. Se verificado que a solicitação não procede, a Gquali irá responder, via e-mail, apresentando a justificativa da negativa.
- 2.1.8 O elaborador será notificado pelo Interact e terá o prazo de até 30 dias para fazer o *upload* do documento no sistema e assim, submetê-lo à etapa de revisão realizada pela Gquali.
- 2.2 Criação de novo documento pelo elaborador:
  - 2.2.1 Após a configuração inicial realizada pela Gquali, o elaborador receberá uma notificação do Interact via e-mail, informando que há um novo documento em elaboração. Para dar sequência ao procedimento, clique no link disponibilizado no corpo do e-mail ou acesse o sistema e clique na aplicação "Elaboração":

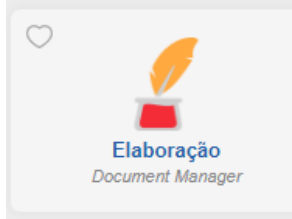

2.2.2 Ao clicar no ícone destacado acima, selecione o documento desejado que está no status 'em elaboração', conforme exemplo:

| In رئے | interact Document Manager > Elaboração > Local |              |                                                       |                  |        |               |          |        |             |
|--------|------------------------------------------------|--------------|-------------------------------------------------------|------------------|--------|---------------|----------|--------|-------------|
|        | Listar:                                        | próprios>    | 🖬 🛔                                                   | Filtro: 💌 Título |        |               |          |        |             |
| 0      | ≡                                              | ▼ Código     | Nome                                                  |                  | Versão | Status        | Тіро     | Catego | Estrutura   |
|        | 0                                              | POP Gvig 06  | Hemovigilância em suspeita de Contaminação Bacteriana |                  | 1      | Vencido       | DOC/PDF  | PO     | POPs/Manu   |
|        | 1                                              | PC TESTE 06  | Plano de contingência 06 Teste                        |                  | 1      | Em Elaboração | PDF      | PC     | Planos de C |
|        | 0                                              | MA Gquali 01 | Manual de Ocorrências                                 |                  | 7      | Disponível    | DOCX/PDF | Ма     | POPs/Manu   |

2.2.3 Depois, clique em "Descarregar" para se certificar que documento inserido está correto.

|            |                | MANUAL                                      |              |
|------------|----------------|---------------------------------------------|--------------|
| FUNDAÇÃO   | τίτυιο: Manual | de Documentos do Sis<br>Gestão da Qualidade | tema da      |
| Hemocentro | CÓDIGO:        | VERSÃO:                                     | VIGENTE ATÉ: |
| DEBRASÍLIA | MA Gquali 03   | 8                                           | 18/03/2026   |
|            |                |                                             |              |
|            |                | Local                                       |              |
|            |                | Local                                       |              |
|            | •              | Local<br>2 Inspecionar<br>Cubstituir        |              |

2.2.4 Se o documento estiver correto, clique no ícone "Liberar" localizado na margem direita do sistema.

📸 Liberar

- 2.2.5 Entretanto, se o documento precisar de ajustes e depois ser substituído, clique em "Substituir" também localizado na margem direita do sistema.
- 2.2.6 Selecione o arquivo desejado clicando em "Upload do arquivo" ou arraste o arquivo desejado até o centro do seletor de arquivo, conforme figura abaixo:

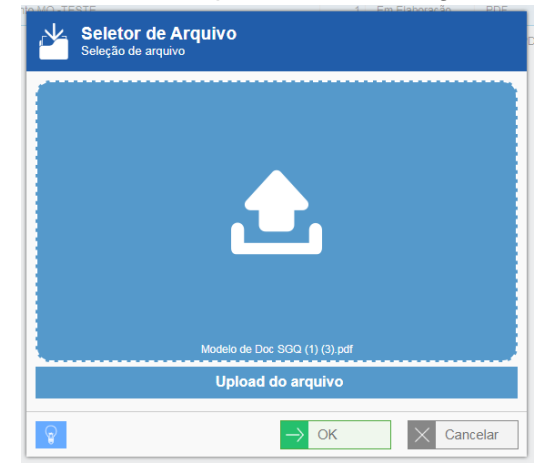

- 2.2.7 Após realizado o processo de substituição do arquivo, clique em "Liberar".
- 2.2.8 A equipe da Gquali será notificada para realizar a revisão do documento. Caso identifique-se a necessidade de ajustes o documento será rejeitado para que sejam realizadas as correções necessárias.
- 2.2.9 O elaborador pode acessar o sistema e clicar em "Meus documentos" ou em "Elaboração" para localizar o documento.

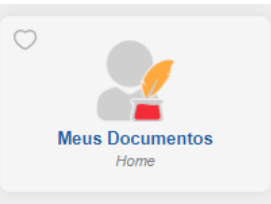

### 2.2.10 Depois selecione o documento desejado.

| Jin | [eract Home > Meus Documentos > Documentos |     |                    |                            |      |
|-----|--------------------------------------------|-----|--------------------|----------------------------|------|
| ጠ   | 产 Em Elaboração                            | 1   | ▼ Todos            |                            | Q    |
| 6   | Em Leitura                                 | 2   | Documento          |                            | Dias |
| L☆  | Distribuições                              | 231 | PC TESTE 06 - Plan | o de contingência 06 Teste | 0    |
|     |                                            |     | Versão: 1          | Categoria: PC Teste 2      |      |

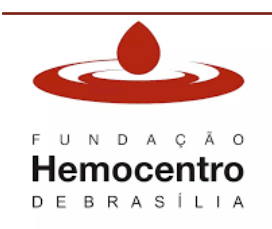

| MANUAL                                                            |         |              |  |  |
|-------------------------------------------------------------------|---------|--------------|--|--|
| TÍTULO: Manual de Documentos do Sistema da<br>Gestão da Qualidade |         |              |  |  |
| CÓDIGO:                                                           | VERSÃO: | VIGENTE ATÉ: |  |  |
| MA Gquali 03 8 18/03/2026                                         |         |              |  |  |

- 2.2.11 Para ter acessos aos comentários que a Gquali fez sobre o documento, clique em "Correções" na coluna à direita. Depois clique em cima do evento de rejeição e leia as considerações realizadas.
- 2.2.12 Para substituir o arquivo clique em "Substituir" e proceda conforme os itens 1.2.5, 1.2.6 e 1.2.7 acima.
- 2.2.13 Após ajuste e subir o documento correto, clique em "Liberar". O documento passará por uma nova análise da Gquali, antes de seguir para a aprovação final.
- 2.3 Aprovadores:
  - 2.3.1 Após receber notificação por e-mail, clique no link do e-mail que o direcionará para o documento que está aguardando aprovação, ou acesse o módulo de Documentos e clique em "Quarentena".

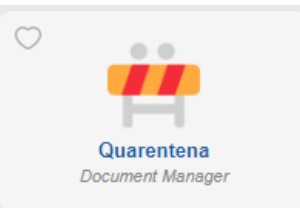

2.3.2 **Nota:** Outra forma possível de acompanhar as pendências é a partir dos alertas na margem inferior do sistema. Para acessá-las, clique no ícone que representa o módulo de documentos.

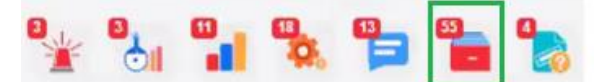

- 2.3.3 Selecione o documento desejado e, na coluna direita, clique em "Aprovar".
- 2.3.4 Se necessário ajustes no documento é possível escrever orientações no espaço destinado a comentários que aparece no lado direito da tela. Ou ainda utilizar a ferramenta de apoio disponível no sistema para isso localizada na lateral esquerda do documento.

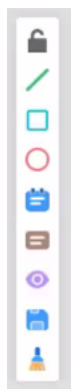

2.3.5 Para utilizá-la, primeiro clique no símbolo do cadeado para desbloquear a ferramenta. Selecione o tipo de marcação e posicione no local desejado. É possível inserir comentários nestas marcações. Clique na caixa de texto, simbolizada pela letra T.

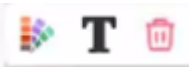

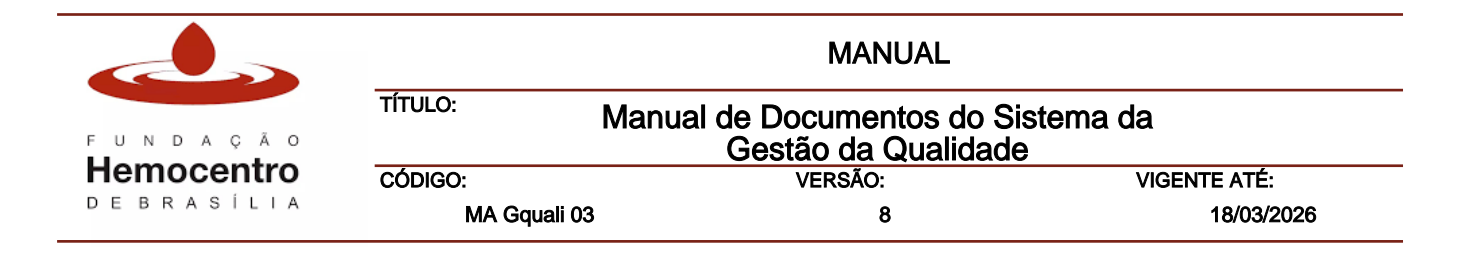

- 2.3.6 Após utilizar a ferramenta de apoio para realizar as considerações no documento é necessário clicar no ícone para salvar.
- 2.3.7 Se desejar continuar as anotações em outro momento, clique em "Salvar e fechar".
- 2.3.8 Depois de finalizado os comentários, clique em "Rejeitar Documento". O elaborador será notificado para ajustes.
- 2.3.9 Ao final de todas as correções, receba a notificação por e-mail e acesse novamente o o sistema para aprovar a revisão final do documento. Após nova leitura, clique em "Aprovar documento".
- 2.3.10 O documento aprovado será liberado no Interact e ficará disponível no Repositório para acesso e leitura de todos os colaboradores e servidores. Nota: O documento apenas será liberado após a aprovação de todos os responsáveis pelo documento.
- 2.4 Gquali:
  - 2.4.1 A Gquali irá proceder com impressão da cópia controlada de contingência bem como com das cópias controladas eventualmente solicitadas pelos setores.

### 3.0 Procedimentos para revisão periódica de documentos

Os documentos do Sistema de Gestão da Qualidade devem ser revisados anualmente em conformidade com a legislação vigente, exceto os documentos citados no item 2.9.1 do Capítulo I deste Manual. Estes documentos também podem ser alterados a qualquer tempo, seja por mudança de normativa, legislação, ou necessidade de mudanças no processo (novo equipamento, novo insumo, novo processo).

- 3.1 Revisão anual obrigatória ou a qualquer tempo:
  - 3.1.1 Ao identificar a necessidade de revisar um documento, acesse o Interact clique no módulo de "Documentos", depois em "Repositório", busque o documento desejado, clique em "Versionar" na coluna da direita. Também é possível acessar através da aplicação "Localizar Documentos" e digitar o código ou título do documento desejado.

**Nota:** No caso de revisão anual obrigatória, o elaborador receberá, automaticamente, uma notificação do Interact, via e-mail, 30 dias antes do vencimento. É possível acessar o documento pelo link disponível no próprio e-mail ou localizar a pendência referente ao módulo que fica registrada na margem inferior da tela inicial do sistema.

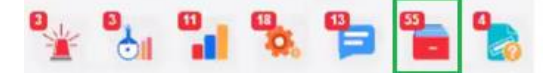

3.1.2 Abrirá uma tela com as propriedades do documento. Não é necessário alterar nenhuma informação na aba "Geral", exceto o novo arquivo do documento.

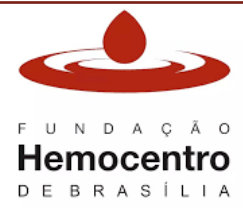

| MANUAL        |                                            |                |  |
|---------------|--------------------------------------------|----------------|--|
| τίτυιο: Μanua | l de Documentos do S<br>Gestão da Qualidad | istema da<br>e |  |
| CÓDIGO:       | VERSÃO:                                    | VIGENTE ATÉ:   |  |
| MA Gquali 03  | 8                                          | 18/03/2026     |  |

**Nota:** Caso o documento tenha sofrido alteração no seu título, é possível alterá-lo nesta etapa. No entanto, a alteração deve ser informada no histórico de atualização que se encontra no corpo do documento.

- 3.1.3 Na aba "Versionamento" insira a justificativa da Revisão. Não é preciso preencher os campos "Válido de", "Até" e "Versão".
- 3.1.4 Na aba "Anexos", se necessário, acrescente ou substitua os arquivos que constam como anexos no documento.

**Nota:** Lembre-se que o fluxograma deve ser inserido como item do SA na aba anexos conforme o item 2.14 do capítulo IV deste Manual. Para Mapa de Processo, os indicadores e a matriz de risco associada ao processo devem ser inseridos como item do SA nos anexos.

- 3.1.5 Clique em "Ok".
- 3.1.6 Depois acesse "Elaboração", selecione o documento desejado, clique na coluna direita em "Descarregar".
- 3.1.7 Realize a revisão e alterações necessárias no documento e depois clique em "Substituir".
- 3.1.8 Selecione ou arraste o arquivo atualizado do documento e clique em "OK".
- 3.1.9 Clique em "Liberar".
- 3.1.10 A Gquali irá realizar a etapa de revisão do documento e depois o documento seguirá para aprovação dos gestores responsáveis, conforme os itens 1.2.8 a 1.3 deste capítulo.
- 3.2 Documentos que não sofreram alteração na revisão anual obrigatória:
  - 3.2.1 Ao realizar a revisão periódica obrigatória e identificar documentos que permanecem adequados, sem necessidades de ajustes ou atualizações, o elaborador deverá realizar sua revisão normalmente conforme o item 2.0 deste capítulo.
  - 3.2.2 Neste caso deve ser informado no "Histórico de Atualização" que o documento foi revisado e não sofreu alteração no procedimento.
  - 3.2.3 Ainda no Histórico de Atualização, insira o próximo número sequencial da revisão, o nome do elaborador/revisor e dos aprovadores.
  - 3.2.4 O documento seguirá o fluxo completo de revisão e aprovação.

### 4.0 Procedimento para obsolescência de documentos

- 4.1 Este procedimento deve ser realizado em casos em que os documentos perdem a razão de existir, seja porque o seu conteúdo migrou para algum outro documento, porque o procedimento ali descrito não é mais realizado ou a sua atribuição passou para outro setor, etc. Dessa forma, o documento não será mais utilizado na rotina.
- 4.2 Apenas a chefia do setor ao qual o documento pertence pode inativar um documento.
- 4.3 Para realizar procedimento, basta acessar a aplicação "Localizar Documentos" no módulo de Documentos, digitar o nome do documento desejado, selecioná-lo e clicar em "Tornar Obsoleto" na coluna à direita.

|            |              | MANU                              | JAL                          |
|------------|--------------|-----------------------------------|------------------------------|
| FUNDAÇÃO   | TÍTULO:      | Manual de Document<br>Gestão da Q | os do Sistema da<br>ualidade |
| Hemocentro | CÓDIGO:      | VERSÃO:                           | VIGENTE ATÉ:                 |
| DEBRASÍLIA | MA Gquali 03 | 8                                 | 18/03/2026                   |

## 💦 Tornar Obsoleto

4.4 Abrirá uma tela de Solicitação de Obsolescência. Na lateral direita há um campo chamado "Informação". Neste espaço deve ser informado o motivo da inativação do documento.

| 田 平 |
|-----|
|     |
|     |
|     |
|     |
|     |

- 4.5 Para finalizar clique em "Obsoletar Documento".
- 4.6 A Gquali será notificada para avaliar a pertinência da inativação do documento. Se pertinente a justificativa apresentada, o documento será tornado obsoleto no sistema e automaticamente removido do repositório. Se o documento tiver cópias controladas distribuídas, a Gquali irá recolhê-las.
- 4.7 Quando a justificativa apresentada não for plausível, a Gquali irá rejeitar a obsolescência e o gestor será notificado via e-mail. *Nota:* Se o documento tiver outros documentos associados a ele, como por exemplo, formulários ou se o documento está citado em algum outro Manual, POP, Plano, é necessário que primeiramente ajustes nos outros procedimentos para que ele possa se tornado obsoleto.
- 3.5 A numeração dos documentos do Sistema de Gestão da Qualidade é sempre sequencial. Em caso de inativação, o próximo documento criado passará para o número subsequente.

### 4.0 Tabela de prazos para elaboração/revisão de documentos

| Etapas do processo de elaboração/revisão dos<br>documentos | Prazos           |
|------------------------------------------------------------|------------------|
| Inserção de novo documento no Interact pelo<br>elaborador  | 30 dias corridos |

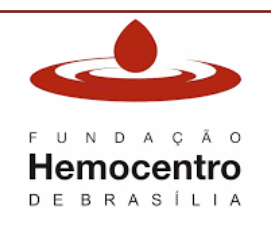

 MANUAL

 TÍTULO:
 Manual de Documentos do Sistema da Gestão da Qualidade

 CÓDIGO:
 VERSÃO:
 VIGENTE ATÉ:

 MA Gquali 03
 8
 18/03/2026

| Notificação do Interact sobre a data de expiração do | 30 dias corridos antes |
|------------------------------------------------------|------------------------|
| documento                                            | do vencimento          |
| Consenso pelo revisor                                | 10 dias                |
| Aprovação do documento                               | 5 dias*                |

\***Nota:** Em virtude do volume maior de documentos, o prazo para aprovação do chefe da Unidade Técnica será de 8 dias.

### 5.0 Disponibilização de documentos do SGQ para outros órgãos ou pessoas externas à FHB

- 5.5 Nos casos de solicitação de documentos do SGQ por outros órgãos ou pessoas externas à FHB, o pedido deve ser encaminhado deve enviado à Gquali para análise prévia de quais documentos estão sendo solicitados e qual a justificativa apresentada.
- 5.6 Se pertinente, a Gquali irá atender aos pedidos considerando as hipóteses e prazos previstos legalmente.
- 5.7 Os documentos do SGQ sempre serão disponibilizados com a tarja de cópia não controlada.

### 6.0 Procedimento para cadastro e monitoramento de documentos externos do SGQ

- 6.5 Ao tomar conhecimento de um documento externo de relevância para a FHB e que precisa ser monitorado quanto aos prazos e mantido arquivado, o responsável pelo documento deve enviar e-mail à Gquali comunicando do documento e deve também anexar o arquivo original.
- 6.6 A Gquali irá realizar o cadastro inicial do documento no Interact conforme POP Gquali 01 e o responsável será notificado logo em seguida para que faça o upload do documento no sistema conforme o item 1.2.1 deste capítulo.
- 6.7 Após a inserção no sistema, o documento irá para o repositório e pode ser consultado a qualquer tempo.
- 6.8 O responsável pelo documento externo deve acompanhar sua vigência e será notificado pelo Interact 30 dias antes do seu vencimento para que realize a atualização necessária.

### 7.0 Controle de publicações oficiais aplicáveis à FHB

Está previsto no Regimento Interno da FHB (Decreto Nº 43.477, de 24 de junho de 2022) que cada instância finalística ou de suporte deverá realizar o monitoramento de publicações de normativas e de outros dispositivos nos diários oficiais (DODF e DOU) relacionados ao desempenho de seus processos de trabalhos e que possam impactar o Sistema de Gestão da Qualidade.

- 7.5 Chefias das instâncias finalísticas e de suporte:
  - 7.5.1 Pesquise ou delegue a um servidor de sua equipe, todos os dias úteis, inclusive retroativamente se necessário, no DODF (https://www.dodf.df.gov.br/) e no DOU (https://portal.in.gov.br/inicio), as palavras-chave de seus processos de trabalho, como por exemplo, "hemoterapia", "hemocomponente", "hemoderivado", "hemocentro", "coagulopatia", "transplante", "saúde", "transfusão", "medula óssea", "sangue", "doador", "hemofilia", "hemofílico".

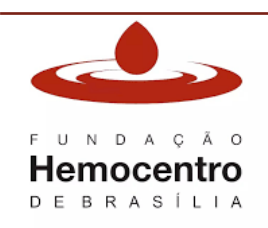

| MANUAL                                                            |         |              |
|-------------------------------------------------------------------|---------|--------------|
| TÍTULO: Manual de Documentos do Sistema da<br>Gestão da Qualidade |         |              |
| CÓDIGO:                                                           | VERSÃO: | VIGENTE ATÉ: |
| MA Gquali 03                                                      | 3 8     | 18/03/2026   |

- 7.5.2 Registre, em planilha ou em outra ferramenta, as datas em que foi realizada a pesquisa para controle.
- 7.5.3 Caso encontre alguma publicação relacionada aos termos pesquisados, proceda à leitura para classificar se é aplicável ao seu setor.
- 7.5.4 Em caso afirmativo, analise a publicação junto à chefia de Unidade ou Diretoria à qual está subordinada e demais instâncias aos quais ela pode ser aplicável também, no intuito de planejar a adequação dos processos de trabalho necessária para atender às novas determinações.
- 7.5.5 Classifique as mudanças a serem implementadas, em táticas ou estratégicas, e proceda conforme descrito no MA Gquali 05.
- 7.5.6 Encaminhe a normativa para a Ascom, via e-mail, solicitando sua publicação na Intranet e informando os setores aos quais ela se aplica.

### 8.0 Registros

- 8.1 Os registros gerados a partir da utilização de formulários na rotina de trabalho devem ser guardados conforme preconiza a legislação vigente.
- 8.2 As informações relativas ao armazenamento, proteção disposição, recuperação, retenção e disposição devem estar descritas na tabela item "Registros Gerados" do Manual, POP, Plano, etc.
- 8.3 A tabela deve ser preenchida conforme as orientações abaixo:
  - 8.3.1 Armazenamento: selecione o local de armazenamento do registro (Pasta AZ, Caixa arquivo, Pasta suspensa, Pasta eletrônica digital). Defina locais seguros, sejam físicos ou eletrônicos, de forma a prevenir danos, deterioração ou perda, além de permitir a sua pronta recuperação.
  - 8.3.2 Recuperação: trata-se de como deve ser a recuperação dos registros amarzenado de forma que, quando necessário, poderão ser disponibilizados para consulta. Informe a identificação (nome da pasta/caixa) e como está organizada (ordem alfabética, e/ou numérica, e/ou alfa numérica e/ou por data, etc). Exemplos: Se em arquivo físico: Notificações de Produto Devolvido NPDs (ordem numérica por ano). Se em meio eletrônico: Notas Fiscais de Serviços (nome das contratadas em ordem alfabética por data).
  - 8.3.3 **Proteção:** informe como os registros são protegidos, de modo que estejam disponíveis, de forma íntegra e completa, dentro do período de retenção e que não sejam acessados por pessoa não habilitada. Exemplos: Se em pasta física: armários e/ou salas, identificados e com chaves. Se em meio eletrônico: login, senhas, backup e antivírus.
  - 8.3.4 Disposição: descreva como os registros são eliminados. Os físicos, conforme orientações contidas no PGRSS e os eletrônicos (digitais) devem ser excluídos (deletados), após autorização das chefias imediatas, findado o tempo de retenção.

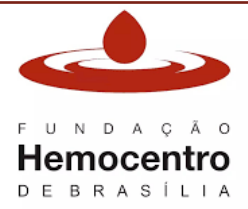

|              | MANUAL                                          |                |
|--------------|-------------------------------------------------|----------------|
| TÍTULO:      | Manual de Documentos do S<br>Gestão da Qualidad | istema da<br>e |
| CÓDIGO:      | VERSÃO:                                         | VIGENTE ATÉ:   |
| MA Gquali 03 | 8 8                                             | 18/03/2026     |

8.3.5 **Retenção Ativo:** defina o período de guarda dos registros conforme legislação vigente para área da hemoterapia Resolução – RDC N° 34, de 11 de junho de 2014 e a Portaria de Consolidação n. 05, de 28 de setembro de 2017. Os registros relacionados à doação e à transfusão serão armazenados por, pelo menos, 20 (vinte) anos. O mesmo prazo de armazenamento é determinado para os registros relacionados ao uso terapêutico de células humanas, conforme a Resolução de Diretoria Colegiada – RDC Nº 214, de 7 de fevereiro de 2018. Os tempos de retenção deverão estar de acordo com as legislações aplicáveis, ou, quando não disponíveis em legislações e/ou guias, tais como AABB/ABHH. Para os registros administrativos, devem ser seguidas as tabelas de classificação e temporalidade vigentes, conforme orientações do Protocolo Geral (Proge).

#### 9.0 Preenchimento de formulários e registros

- 9.1 Ao preencher um formulário/registro, certifique-se de que não está utilizando uma revisão obsoleta do mesmo.
- 9.2 Ao registrar uma atividade em formulário/registro físico, caso ocorra erro, não o apague ou o torne ilegível. Risque o erro, escreva a informação correta ao lado, assine e date. Em nenhuma hipótese utilize corretivo ou borrachas para realizar a correção.
- 9.3 A data de alteração e a identificação do servidor que modificou o registro devem ser documentadas.

Nota: Alterações nos registros não podem ocultar informações previamente registradas.

- 9.4 Inutilize os campos dos formulários/registros físicos onde não há informações a serem inseridas e nunca deixe campos em branco para evitar que ocorra o acréscimo de informações posteriormente.
- 9.5 Ao preencher um formulário/registro eletrônico, respeite a formatação do documento e não altere ou apague informações que fazem parte do modelo padronizado e aprovado.

### CAPÍTULO IV – Criação e utilização dos fluxogramas

O fluxograma é uma representação gráfica das etapas de um processo ou atividade, proporcionando uma visão clara da sequência de ações necessárias para sua execução. Essa ferramenta facilita a compreensão do fluxo operacional e deve ser anexada ao documento correspondente.

#### 1.0 Elementos dos fluxogramas

1.1 O fluxograma é composto por notações, que são ícones padronizados que representam os elementos e fluxos de um processo ou atividade. .Abaixo seguem alguns exemplos desses ícones:

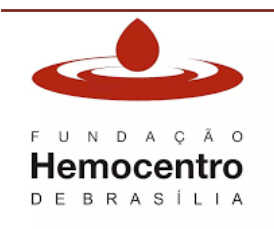

| MANUAL                                                            |         |              |  |
|-------------------------------------------------------------------|---------|--------------|--|
| TÍTULO: Manual de Documentos do Sistema da<br>Gestão da Qualidade |         |              |  |
| CÓDIGO:                                                           | VERSÃO: | VIGENTE ATÉ: |  |
| MA Gquali 03                                                      | 8       | 18/03/2026   |  |

1.1.1 Piscina (*Pool*): É empregada para agrupar um conjunto de raias, ou seja, um processo tem uma única piscina, com várias raias.

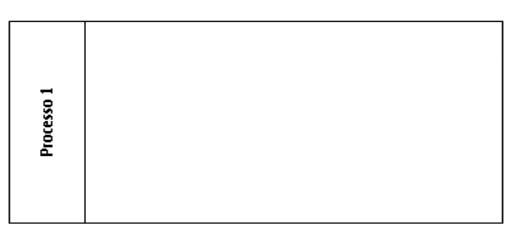

1.1.2 Raia (*Lane*): É utilizada para agrupar atividades de um processo que são desempenhadas por um ator.

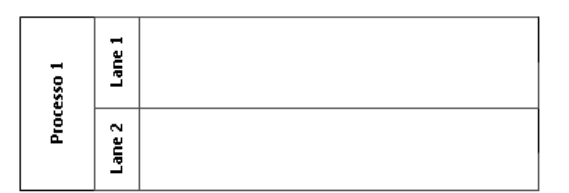

1.1.3 Eventos: Início, intermediário e fim do processo. Início: Indica o início do processo.

Intermediário: Indica a existência de um evento intermediário. É utilizado para ligar o final de uma fase do processo ao início da fase seguinte.

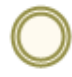

Fim: Indica o fim do processo.

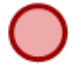

1.1.4 Atividades: Indica a realização de uma atividade, também é considerada como uma etapa do processo.

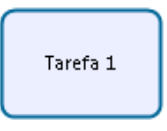

1.1.5 Decisão: Gateway.

Gateway exclusivo: Indica existência de uma etapa decisória no processo.

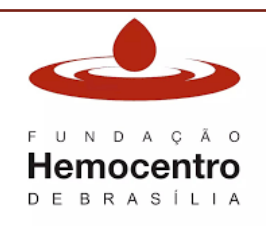

*Gateway* paralelo: Utilizado quando todos os caminhos devem ser seguidos simultaneamente.

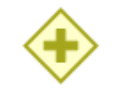

1.1.6 Objeto de conexão:

Indica a ordem em que as atividades são executadas.

Indica associação entre objeto do fluxograma (evento, atividade, artefatos) e uma informação.

.....

. . . . . . .

1.1.7 Artefatos:

Representa uma anotação que fornece informações adicionais para execução da atividade.

Objeto de dados que indica um outro documento a ser seguido para execução da atividade ou registros que ela pode produzir. Ex: despacho, relatório, planilha.

#### 2.0 Utilizando os fluxogramas criados no Bizagi na ferramenta Workflow Designer

- 2.1 O workflow designer é uma ferramenta disponibilizada pelo Interact que permite a criação de fluxogramas dos processos de trabalho e atividades.
- 2.2 Todos os fluxos dos documentos do SGQ da instituição devem ser elaborados por meio desta ferramenta.
- 2.3 O Workflow designer permite fazer a importação dos arquivos criados no Bizagi, utilizando assim, os fluxogramas já criados previamente.
- 2.4 Para utilizar os fluxogramas elaborados, abra o arquivo original no Bizagi. Depois clique na aba "Exportar/Importar" e na parte "Exportar" clique em "BPMN". Salve em seu computador.

|                                             |                                                                   | MANUAL  |              |
|---------------------------------------------|-------------------------------------------------------------------|---------|--------------|
| fundação<br><b>Hemocentro</b><br>debrasília | TÍTULO: Manual de Documentos do Sistema da<br>Gestão da Qualidade |         |              |
|                                             | CÓDIGO:                                                           | VERSÃO: | VIGENTE ATÉ: |
|                                             | MA Gquali 03                                                      | 8       | 18/03/2026   |
|                                             |                                                                   |         |              |

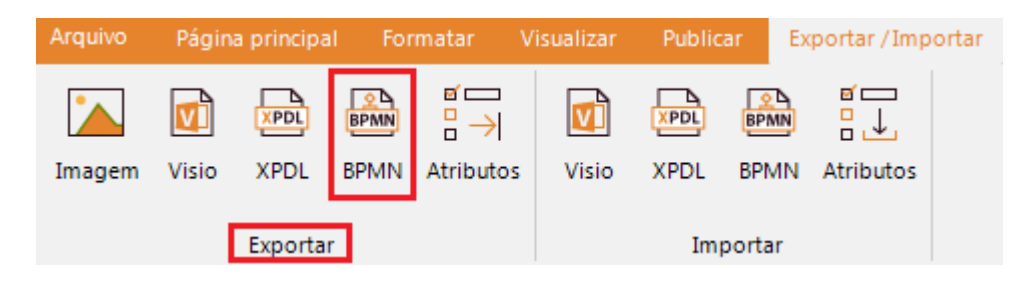

2.5 Acesse o Sistema Interact e em "Todos os módulos", na margem esquerda da tela, clique em "Componentes".

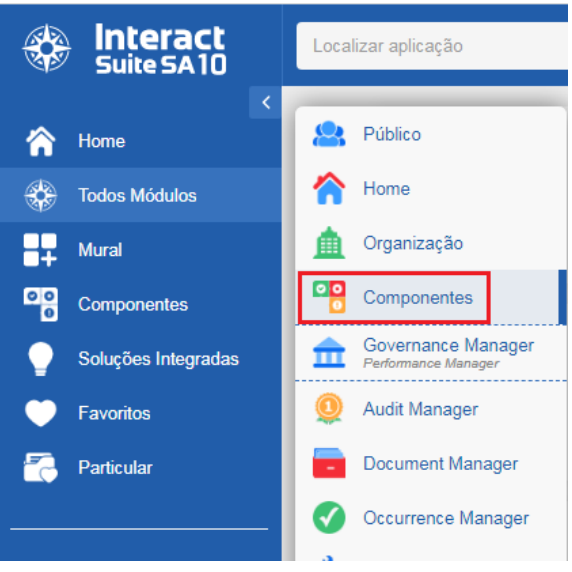

2.6 Depois clique em "Workflow Designer"

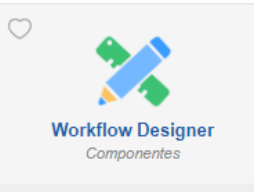

2.7 Depois clique em "Importar BPMN ou XPDL".

|                                             |                                                                   | MANUAL  |              |
|---------------------------------------------|-------------------------------------------------------------------|---------|--------------|
| fundação<br><b>Hemocentro</b><br>debrasília | TÍTULO: Manual de Documentos do Sistema da<br>Gestão da Qualidade |         |              |
|                                             | CÓDIGO:                                                           | VERSÃO: | VIGENTE ATÉ: |
|                                             | MA Gquali 03                                                      | 8       | 18/03/2026   |

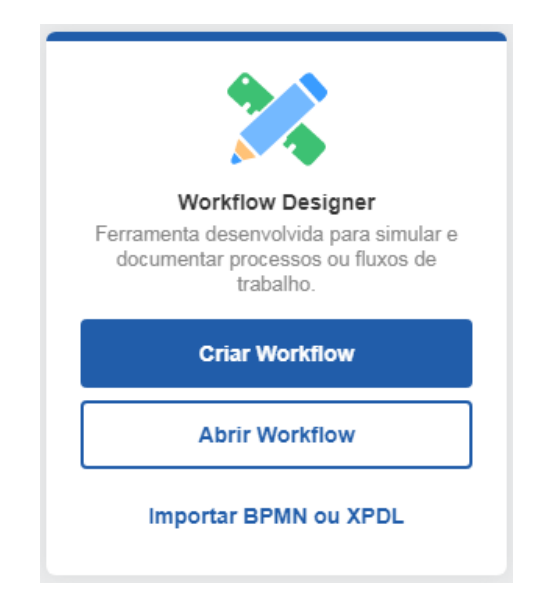

- 2.8 Selecione o arquivo exportado previamente como PBMN e clique em OK.
- 2.9 Caso haja necessidade de ajustes, clique no símbolo do cadeado na margem esquerda do documento para desbloquear e poder editá-lo.
- 2.10 Após concluir a edição, clique no cadeado novamente para fechá-lo. Depois clique em "Editar" na coluna à direita da tela.

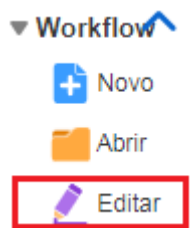

- 2.11 Em "Situação" selecione a opção "Concluído" e depois clique em "Ok".
- 2.12 Dessa maneira o fluxograma já estará disponível para ser inserido como anexo do documento que trata o processo atividade representada.
- 2.13 No módulo de documentos, clique na aplicação "Elaboração" e depois selecione o documento desejado e clique em "Editar" na margem à direita da tela.
- 2.14 Na coluna "Anexos", clique em adicionar em "Adicionar Item".

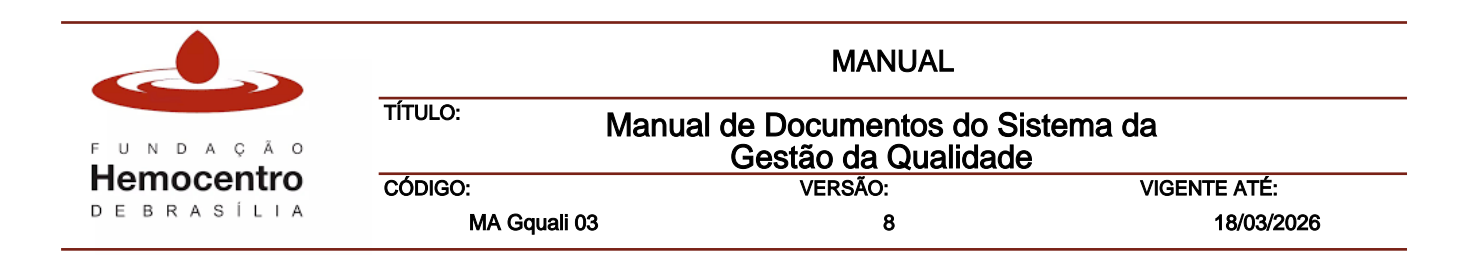

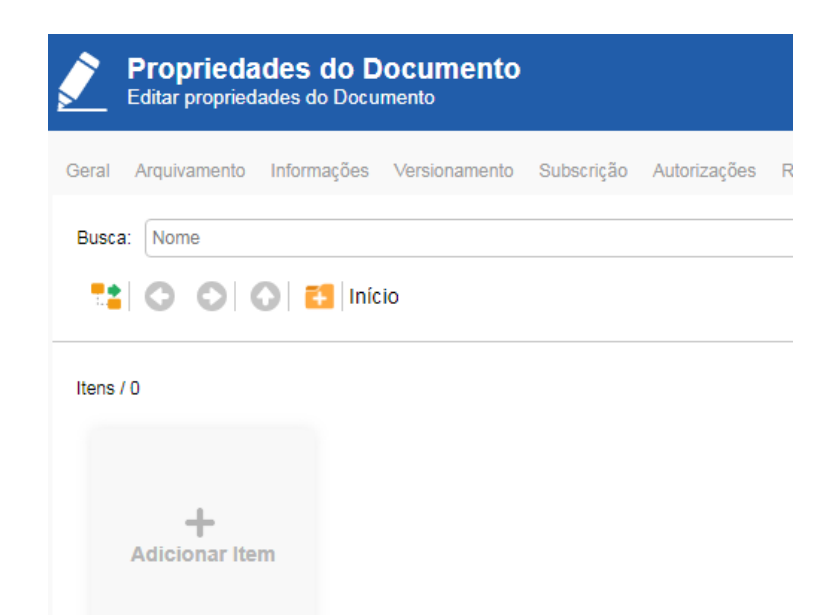

- 2.15 Depois selecione "Item do SA"
- 2.16 Clique em "Components" e depois em "Workflow".

| <ul> <li>✓ = Anexos</li> <li>✓ = Selecione o tipo de anexo</li> </ul> |                              |
|-----------------------------------------------------------------------|------------------------------|
| Categorias                                                            | Tipos                        |
| Home                                                                  | Análise BAM                  |
| Components                                                            | Análise Bow Tie              |
| Governance Manager                                                    | Análise de Porquês           |
| Analytics Manager                                                     | Apresentação de Slides       |
| 0 Audit Manager                                                       | Camadas de Defesa            |
| Budget Manager                                                        | Dashboard                    |
| Competence Manager                                                    | Ishikawa                     |
| Customer Manager                                                      | Jornada do Cliente           |
| Document Manager                                                      | Mapa de Riscos               |
| Occurrence Manager                                                    | Painel de Análise (Pinboard) |
| Process Manager                                                       | Pivot                        |
| Project Manager                                                       | Project Canvas               |
| Risk Manager                                                          | Relatório                    |
| Service Manager                                                       | SWOT                         |
| Survey Manager                                                        | Teleconferência              |
| 📩 System Manager                                                      | Workflow (Versão Atualizada) |

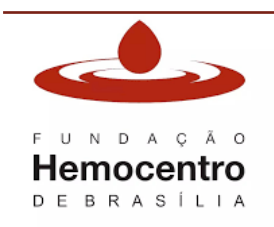

| MANUAL                                                         |                                                                               |  |
|----------------------------------------------------------------|-------------------------------------------------------------------------------|--|
| ULO: Manual de Documentos do Sistema da<br>Gestão da Qualidade |                                                                               |  |
| VERSÃO:                                                        | VIGENTE ATÉ:                                                                  |  |
| 3 8                                                            | 18/03/2026                                                                    |  |
|                                                                | MANUAL<br>Manual de Documentos do Si<br>Gestão da Qualidade<br>VERSÃO:<br>8 8 |  |

- 2.17 No campo "Item" na parte superior direita da tela, clique na pasta amarela e busque o fluxograma criado. Depois clique em "OK".
- 2.18 Clique no item SA inserido para verificar se é o arquivo correto e depois clique em "OK". Dessa forma, o fluxograma se tornará um anexo do documento ao qual ele se refere. Nota: lembre-se de informar o título do fluxograma no item "Anexos" dos documentos.

### 3.0 Criação de um novo fluxograma a partir do Workflow Designer

- 3.1 Acesse "Todos os módulos" e depois clique em "Componentes" e em "Workflow Designer".
- 3.2 Clique em "Criar Workflow".
- 3.3 Na tela de cadastro, selecione a opção "Departamento";

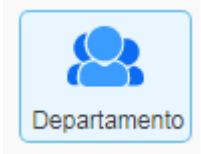

3.4 Clique na pasta que representa a Unidade ao qual seu setor pertence, depois no ícone destacado na figura abaixo para criar uma nova pasta dentro da Unidade. Nomeie a pasta com o nome do seu setor e clique em OK.

| * | Criação de Workflow<br>Insira o nome e descrição do workflow, e selec | ione a pasta desejada |
|---|-----------------------------------------------------------------------|-----------------------|
| C | E 6 6 8 8 2 6 2                                                       | 1                     |
|   | 🔨 🕞 🚺 Unigea                                                          | Filtro: Nome          |

3.5 Selecione a pasta criada acima e insira um nome para o fluxograma que está sendo criado. Depois clique em OK.

| Nome:      |  |
|------------|--|
| Descrição: |  |

3.6 Desbloqueie o cadeado na margem esquerda da tela e construa o fluxograma utilizando as opções disponíveis na ferramenta. Para mais informações sobre como utilizar os símbolos/notações consulte o item 1.1 deste capítulo.
Nota: Para conseguir visualizar o que cada um dos símbolos representa dentro da ferramenta workflow design clique em "Dicas dos elementos".

|            |                                                                   | MANUAL                   |              |
|------------|-------------------------------------------------------------------|--------------------------|--------------|
| UNDAÇÃO    | TÍTULO: Manual de Documentos do Sistema da<br>Gestão da Qualidade |                          | tema da      |
| emocentro  | CÓDIGO:                                                           | VERSÃO:                  | VIGENTE ATÉ: |
| DEBRASÍLIA | MA Gquali 03                                                      | 8                        | 18/03/2026   |
|            |                                                                   | Visualizar               |              |
|            |                                                                   | Dicas dos elementos      |              |
|            |                                                                   | Eixar elementos à Piscir |              |
|            |                                                                   |                          |              |
|            |                                                                   |                          |              |

- 3.7 Após concluir a construção, na coluna à direita, em Workflow, clique em Editar.
- 3.8 Clique em "Situação", selecione a opção "Concluído" e clique em OK. Nota: é possível definir uma equipe para contribuir na elaboração do documento. Para isso clique em "Responsáveis" e selecione o nome das pessoas envolvidas. Se desejar que outras pessoas contribuam antes da finalização mantenha "em elaboração" no campo "situação". Apenas o responsável e os membros da equipe conseguem editar o fluxograma.

Menus Flutuantes

3.9 Para inserir o fluxograma como anexo aos documentos siga o passo a passo descrito no item 2.13 deste capítulo.

#### 4.0 Revisão de fluxogramas já criado no Workflow Designer

4.1 Para revisar um fluxograma previamente criado no Workflow Designer, clique em "Abrir Workflow";

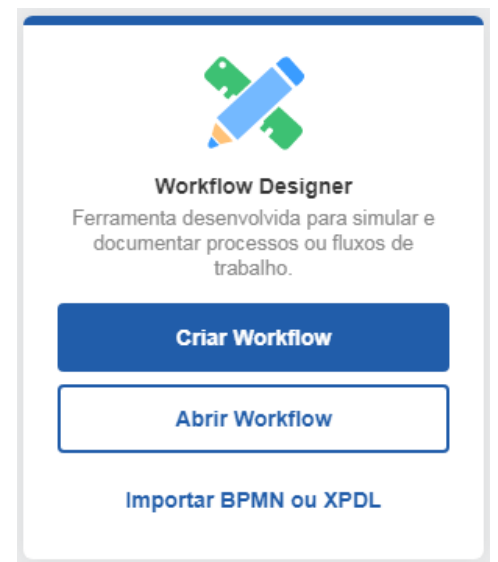

- 4.2 Em "Departamento" selecione o seu setor e depois o fluxograma que deseja revisar e clique em aceitar;
- 4.3 Para editar um fluxograma que está com o status concluído, é necessário clicar em "Versionar" na coluna à direta da tela para criar uma nova versão.
- 4.4 Depois clique no cadeado na coluna à esquerda para realizar as alterações desejadas.
- 4.5 Por fim, clique em "Editar" caso deseje concluir o fluxograma. No campo "Situação" clique em concluído.

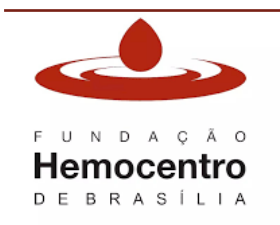

| MANUAL                                                            |         |              |
|-------------------------------------------------------------------|---------|--------------|
| TÍTULO: Manual de Documentos do Sistema da<br>Gestão da Qualidade |         |              |
| CÓDIGO:                                                           | VERSÃO: | VIGENTE ATÉ: |
| MA Gquali 03 8 18/03/2026                                         |         | 18/03/2026   |

4.6 O fluxograma já estará atualizado automaticamente no anexo do documento, não sendo necessário substituí-lo.

# CONSIDERAÇÕES FINAIS

### **1.0 Riscos e Controles**

| Riscos                                                                                                    | Controles                                                                                                    |
|----------------------------------------------------------------------------------------------------|----------------------------------------------------------------------------------------------------|
| Descumprimento dos parâmetros e orientações estabelecidas pelo MDSGQ, ISO ou legislação pertinente.                          |                                                                                                    |
| Parametrização do Interact realizada incorretamente.                                                                         | Treinamento amplo e periódico dos servidores.                                                                                 |
| Documentos produzidos na Instituição sem o<br>conhecimento e inclusão no sistema de<br>gestão de documentos SGQ pela Gquali. |                                                                                                    |
| Documentos fora do prazo de vigência.                                                                                        |                                                                                                    |
| Documentos com conteúdos sobrepostos.                                                                                        |                                                                                                    |
| Documentos elaborados sem clareza, concisão e difícil compreensão.                                                           | Treinamento amplo e periódico dos servidores.                                                                                 |
| Documentos com dados pessoais de pacientes/doadores/servidores sem a devida tarja.                                           | Revisao dos documentos realizada pela Gquali<br>antes da sua aprovação final.                                                 |
| Falta de treinamento nos documentos produzidos.                                                                              | Monitoramento dos treinamentos dos documentos pela Gdesp.                                                                     |
| Documentos obsoletos não inativados no Interact.                                                                             | Treinamento amplo e periódico dos servidores.<br>Monitoramento pela Gquali.                                                   |
| Dificuldades em utilizar o Interact.                                                                                         |                                                                                                    |
| Possibilidade dos servidores com acesso ao<br>Interact alterarem os dados de cadastro dos<br>documentos.                     | Treinamento amplo e periódico dos servidores.                                                                                 |
|                                                                                                    | Treinamento amplo e periódico dos servidores.                                                                                 |
| Documentos inadequados aos tipos previstos na pirâmide documental do SGQ.                                                    | Consenso dos documentos realizado por<br>servidores da Gquali antes da aprovação do<br>documento.                             |
| Sistema Interact não notificar os elaboradores, revisores e aprovadores por e-<br>mail.                                      | Realizar o monitoramento dos documentos do<br>SGQ rotineiramente acessando o sistema, e<br>não apenas por e-mail.             |
| Sistema Interact temporariamente indisponível.                                                                               | Entrar em contato imediato com a Gquali ou<br>suporte do Interact diante da identificação de<br>qualquer problema do sistema. |

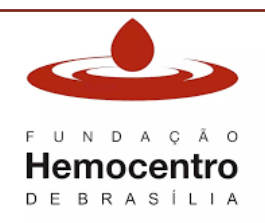

| MANUAL                                                            |                              |  |  |  |  |
|-------------------------------------------------------------------|------------------------------|--|--|--|--|
| TÍTULO: Manual de Documentos do Sistema da<br>Gestão da Qualidade |                              |  |  |  |  |
| CÓDIGO:                                                           | CÓDIGO: VERSÃO: VIGENTE ATÉ: |  |  |  |  |
| MA Gquali 03 8 18/03/2026                                         |                              |  |  |  |  |

| Descumprimento dos prazos estabelecidos para cada etapa da tramitação.                                            | zos estabelecidos<br>ção.<br>Realizar o monitoramento dos documentos d<br>SGQ rotineiramente acessando o sistema,<br>não apenas por e-mail.                                                                                                    |  |
|----------------------------------------------------------------------------------------------------|----------------------------------------------------------------------------------------------------|--|
| Falha no link de acesso ao Repositório na Intranet.                                                               | Comunicação imediata à Gquali.                                                                                                    |  |
| Falta de recebimento da notificação da                                                                            | Treinamento dos servidores da Gquali.                                                                                                    |  |
| liberação dos documentos vigentes por e-<br>mail por falha no cadastro do documento ou<br>no sistema Interact.    | Entrar em contato imediato com a Gquali<br>diante da identificação de qualquer problema<br>do sistema.                                                                                                    |  |
| Dificuldade em localizar os documentos nos arquivos de contingência mantidos na Gquali.                           | Acesso a chave da sala da Gguali na portaria                                                                                                    |  |
| Dificuldade em acessar os documentos físicos após horário comercial em caso de falha da Intranet ou contingência. | do Bloco A da FHB.                                                                                                    |  |
| Dificuldade em acessar, por meio do Interact, as versões anteriores dos documentos.                               | Treinamento dos servidores no Interact.                                                                                                    |  |
| Falhas no acesso ao Interact para consulta dos documentos.                                                        | Entrar em contato imediato com a Gquali ou diretamente com o suporte do Interact.                                                                                                    |  |
| Documentos externos obsoletos.                                                                                    | Notificação dos servidores responsáveis.                                                                                                    |  |
| Documentos elaborados em desatenção às<br>normativas e legislação vigente aplicáveis à<br>FHB                     | Treinamentos periódicos dos servidores.<br>Pesquisar diariamente palavras-chave nas<br>publicações dos diários oficiais (DOU e DODF)<br>e realizar adequação dos processos de<br>trabalho necessária para atender às<br>determinações da normativa. |  |
| Não realização de pesquisa das palavras-<br>chave em alguma data.                                                 | Alimentar planilha ou outra ferramenta de controle.                                                                                                    |  |
| Normativa classificada como não aplicável à FHB erroneamente.                                                     | Realizar dupla análise das normativas<br>identificadas (instâncias e, posteriormente,<br>Diretoria e/ou Unidades).                                                                                                    |  |
| Ausência de adequação do processo para atendimento da normativa aplicável.                                        | Realizar o registro de não conformidade.                                                                                                    |  |

### 2.0 Referências

- INTERACT SUITE AS. Manual do Usuário (Document Manager) Versão 10.0.1, 2024.
- AABB. ABHH. Padrões para Banco de Sangue e Serviços de Transfusão, 4ª Edição.
- ASSOCIAÇÃO BRASILEIRA DE NORMAS TÉCNICAS. NBR ISO 9000:2015 Sistemas de Gestão da Qualidade Fundamentos e vocabulário.
- ASSOCIAÇÃO BRASLIEIRA DE NORMAS TÉCNICAS. NBR ISO 9001:2015 Sistemas de Gestão da Qualidade Requisitos.
- ANVISA, RDC nº 34 de 11 de junho de 2014. Dispõe sobre as boas práticas no ciclo do sangue.

|            |              | MANUAL                                                    |              |
|------------|--------------|-----------------------------------------------------------|--------------|
| FUNDAÇÃO   | TÍTULO:      | Manual de Documentos do Sistema da<br>Gestão da Qualidade |              |
| Hemocentro | CÓDIGO:      | VERSÃO:                                                   | VIGENTE ATÉ: |
| DEBRASÍLIA | MA Gquali 03 | 8 8                                                       | 18/03/2026   |

- Bizagi Modeler®. Base de Conhecimento. Disponível em: <u>http://kb.bizagi.com/Default.aspx</u>
- MINISTÉRIO DA SAÚDE. Portaria de Consolidação nº 5, de 28 de setembro de 2017 Anexo IV. Consolidação das normas sobre as ações e os serviços de saúde do Sistema Único de Saúde.
- PRESIDÊNCIA DA REPÚBLICA. Manual de Redação da Presidência da República. 3ª edição. Brasília. Presidência da República, 2018.

### 3.0 Formulários

Não se aplica.

### 4.0 Registros Gerados

Não se aplica.

### 4.0 Anexos

- 4.1 Checklist para elaboração e revisão dos documentos do SGQ
- 4.2 Modelo de Mapa de Processo
- 4.3 Modelo de Manual
- 4.4 Modelo de Plano/Programa
- 4.5 Modelo de Plano de Contingência
- 4.6 Modelo de Procedimento Operacional Padrão
- 4.7 Modelo de Formulário Word retrato
- 4.8 Modelo de Formulário Word paisagem
- 4.9 Elaboração de novo documento
- 4.10 Revisão Periódica dos documentos
- 4.11 Inativação de documento interno
- 4.12 Cadastro e monitoramento de documentos externos e controle de publicações oficiais

### 5.0 Histórico de Atualização

| Revisão № | Histórico de Atualização               | Elaborador        | Aprovador      | Data       |
|-----------|----------------------------------------|-------------------|----------------|------------|
|           |                                        | Juscimar Aguiar   |                |            |
|           | Elaboração de novo documento em        | Marina Paiva      |                |            |
| 0         | substituição ao POP Segeq 001 versão   | Eliane Santana    | Éricka Redondo | 21/06/2021 |
|           | 11.1 e ao POP ASGQ 002 versão 9.2.     | Fernanda Souza    |                |            |
|           |                                        | Carla Dalapícolla |                |            |
|           | Atualização devido necessidade de      |                   |                |            |
|           | ajustes:                               |                   |                |            |
|           | - Divisão da estrutura dos documentos  |                   |                |            |
|           | em Considerações Iniciais, Capítulos e |                   |                |            |
|           | Considerações Finais, facilitando a    |                   |                |            |
|           | numeração dos capítulos, itens e       |                   |                |            |
|           | subitens;                              |                   |                |            |
|           | - Alteração do modelo de Mapa de       |                   |                |            |

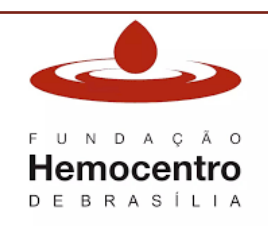

| MANUAL |  |
|--------|--|
|        |  |

| TÍTULO: Manual de Documentos do Sistema da<br>Gestão da Qualidade |                              |            |  |
|-------------------------------------------------------------------|------------------------------|------------|--|
| CÓDIGO:                                                           | CÓDIGO: VERSÃO: VIGENTE ATÉ: |            |  |
| MA Gquali 03                                                      | 8                            | 18/03/2026 |  |

|   | Processo:                                          | Marina Paiva      |                   |            |
|---|----------------------------------------------------|-------------------|-------------------|------------|
|   | - Inclusão dos itens "Responsabilidades"           |                   | Éricka Redondo    |            |
| 1 | e "Recursos, equipamentos, sistemas                | Fernanda Souza    |                   | 23/07/2021 |
|   | informatizados" no modelo de Manual:               |                   | Juscimar Aquiar   |            |
|   | - Inclusão dos itens "Recursos                     | Carla Dalapícolla | J                 |            |
|   | equipamentos, sistemas informatizados"             |                   |                   |            |
|   | e "Formulários" no modelo de                       |                   |                   |            |
|   | Plano/Programa:                                    |                   |                   |            |
|   | - Inclusão da paginação total no rodapé            |                   |                   |            |
|   | dos modelos de documentos:                         |                   |                   |            |
|   | - Inclusão de Nota no subitem 11.2 e               |                   |                   |            |
|   | 13.1 do capítulo II;                               |                   |                   |            |
|   | - Ajustes das numerações e das citações            |                   |                   |            |
|   | de itens no decorrer do texto.                     |                   |                   |            |
|   |                                                    |                   |                   |            |
|   | Atualização devido necessidade de                  |                   |                   |            |
|   | ajusies.<br>- Inclusão da nota "h" no item 15.0 do |                   |                   |            |
|   | Capítulo II                                        |                   |                   |            |
|   | - Alteração do responsável pela                    |                   | ,                 |            |
| _ | aprovação dos Formulários na tabela do             |                   | Ericka Redondo    |            |
| 2 | item 15.0 do Capítulo II.                          | Marina Paiva      | 1                 | 11/08/2021 |
|   | - Adequação dos fluxogramas.                       |                   | Juscimar Agular   |            |
|   | - Ajustes nas explicações de                       |                   |                   |            |
|   | preenchimento dentro do modelo de                  |                   |                   |            |
|   | POP.                                               |                   |                   |            |
|   | <ul> <li>Adequações do checklist.</li> </ul>       |                   |                   |            |
|   | - Atualização devido necessidade de                |                   |                   |            |
|   | ajustes:                                           |                   |                   |            |
|   | Correção da numeração de itens                     |                   |                   |            |
|   | referenciados ao longo do texto.                   |                   |                   |            |
|   | - Alteração dos prazos relacionados a              |                   |                   |            |
|   | tramitação dos documentos para dias                |                   |                   |            |
|   | uteis.                                             |                   |                   |            |
|   | - inclusão de orientações a respeito do            |                   | Dodro             |            |
|   | cauastramento e aprovação de                       |                   | Chicherchio       | 20/12/2021 |
|   | - Alteração da definição (item 2.11                | Fernanda Souza    | Chicherchio       | 20/12/2021 |
|   | capítulo I) e do modelo de Mapa de                 |                   | Juscimar Aquiar   |            |
| 3 | Processo (Metodologia de SIPOC para                |                   | ouconnai / iguiai |            |
| _ | 5W1H);                                             |                   |                   |            |
|   | -Removido o item 5.2.17, do capítulo I,            |                   |                   |            |
|   | sobre a definição de SIPOC;                        |                   |                   |            |
|   | - Inclusão da identificação do                     |                   |                   |            |
|   | responsável por realizar o consenso do             |                   |                   |            |
|   | documento.                                         |                   |                   |            |
|   | - Inserido orientações sobre como                  |                   |                   |            |
|   | preencher o item 'Formulários' no                  |                   |                   |            |
|   | modelo de POP;                                     |                   |                   |            |

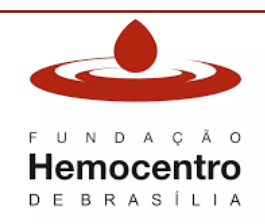

| MANUAL                                                            |  |  |  |  |
|-------------------------------------------------------------------|--|--|--|--|
| TÍTULO: Manual de Documentos do Sistema da<br>Gestão da Qualidade |  |  |  |  |
| CÓDIGO: VERSÃO: VIGENTE ATÉ:                                      |  |  |  |  |
| MA Gquali 03 8 18/03/2026                                         |  |  |  |  |

|   | acesso aos novos usuários do 8Quali<br>dos documentos já cadastrados (item<br>9.5, capítulo II).<br>-Inserido orientações quanto a<br>publicação de documentos da Sehemo<br>no site da FHB para acesso das ATs;<br>- Criação do item 9.0 no capítulo III para<br>inserir orientações sobre preenchimento<br>de formulários e registros. As<br>informações contidas no item 8.0 e 9.0<br>do capítulo III substituirão o POP ASGQ<br>015 versão 5.0.<br><b>Atualização anual obrigatória:</b>                                                                                                    |                                |                                                |            |
|---|----------------------------------------------------------------------------------------------------|--------------------------------|------------------------------------------------|------------|
| 4 | <ul> <li>Inclusão no item 'Objetivo' sobre o monitoramento de publicações externas;</li> <li>Atualização das siglas das instâncias conforme novo organograma da FHB;</li> <li>Atualização do item "Responsabilidades";</li> <li>Inserido o item 5.2.14 com a definição de publicações oficiais;</li> <li>Item 2.1 inserido o Who (?) da ferramenta 5W1H;</li> <li>Inserido considerações sobre a vigência do mapa de processo e formulário no item 28.1 do capítulo I.</li> <li>Inserido nota no item 3 do Capítulo II sobre o não preenchimento manual dos cabeçalhos dos documentos;</li> <li>Atualizado informação sobre rodapés e tarjas de cópia controlada e não controlada;</li> <li>Inserido o item 11.3 no Capítulo II sobre alterações de código de identificação de documentos no 8Quali;</li> <li>Inserido itens 11.4, 11.5, 11.6 e 11.7 no Capítulo II para orientações quanto aos formulários.</li> <li>Atualização na tabela de Matriz de responsabilidades (item 15, Capítulo II): inserido Mapa de processos, adequação dos aprovadores e nova orientação sobre elaboradores; incluído nota c e d.</li> <li>Inserido o item 8.0, Capítulo II – Controle de publicações oficiais aplicáveis à FHB;</li> <li>Inserido nota no item 1.2.4 sobre o Histórico de Atualização;</li> </ul> | Fernanda Souza<br>Marina Paiva | Maria Cristina<br>Leal<br>Carla<br>Dalapícolla | 14/12/2022 |

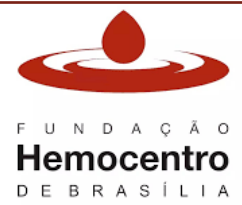

| MANUAL                                       |                                                                        |  |
|----------------------------------------------|------------------------------------------------------------------------|--|
| ual de Documentos do S<br>Gestão da Qualidad | istema da<br>e                                                         |  |
| CÓDIGO: VERSÃO: VIGENTE ATÉ:                 |                                                                        |  |
| MA Gquali 03 8 18/03/2026                    |                                                                        |  |
|                                              | MANUAL<br>Ial de Documentos do S<br>Gestão da Qualidad<br>VERSÃO:<br>8 |  |

|   | - Inserido nota no item 2.2.1 e inserção    |                |                |            |
|---|---------------------------------------------|----------------|----------------|------------|
|   | do item 2.3 no Capítulo III sobre o         |                |                |            |
|   | procedimento de prorrogação de              |                |                |            |
|   | documentos;                                 |                |                |            |
|   | - Adequação das instruções para             |                |                |            |
|   | inativação de documentos;                   |                |                |            |
|   | - Retirada as atividades pertinentes à      |                |                |            |
|   | Gquali quanto à tramitação e aprovação      |                |                |            |
|   | de documentos (estas atividades foram       |                |                |            |
|   | para o POP Gquali 001);                     |                |                |            |
|   | - Retirado o termo "Revisão vigente"        |                |                |            |
|   | após o código dos POPs;                     |                |                |            |
|   | - Atualização dos fluxogramas e             |                |                |            |
|   | adeguação do <i>checklist</i> :             |                |                |            |
|   | - Atualização da tabela Riscos e            |                |                |            |
|   | Controles:                                  |                |                |            |
|   | - Aiustes das numerações e das citações     |                |                |            |
|   | de itens no decorrer do texto:              |                |                |            |
|   | - Atualização das referências:              |                |                |            |
|   | - Removido dos Anexos o Termo de            |                |                |            |
|   | Responsabilidade e Compromisso              |                |                |            |
|   | 8Quali.                                     |                |                |            |
|   | Atualização anual obrigatória:              |                |                |            |
|   | - Exclusão da responsabilidade de           |                |                |            |
|   | inativação de documentos dos chefes         |                |                |            |
|   | das instâncias e dos elaboradores.          |                |                |            |
|   | - Inclusão da regra de que os dados do      |                |                |            |
|   | cadastro do documento somente podem         |                |                |            |
|   | ser alterados quando ele estiver em         |                |                |            |
|   | elaboração/revisão:                         |                |                |            |
|   | - Exclusão da nota que definia a            |                |                |            |
|   | codificação dos documentos que já           |                |                |            |
|   | existiam ao serem cadastrados no            |                |                |            |
|   |                                             |                | Maria Cristina |            |
|   | - Alteração da numeração do item "11.0      | Fernanda Souza |                |            |
| 5 | Codificação dos documentos" para 4.0        | r emanua Souza | Leai           | 25/01/2024 |
| 5 | po intuito de ficar logo na seguência de    | Marina Paiva   | Carla          | 23/01/2024 |
|   | item "3 0 Cabecalho":                       |                | Dalanícolla    |            |
|   | - Inclusão do itom 1.1.6 po Capítulo III:   |                | Daiapicolia    |            |
|   | - alteração no procedimento para            |                |                |            |
|   | prorrogação dos documentos no item 2.3      |                |                |            |
|   | do Capítulo III:                            |                |                |            |
|   | - Alteração dos procedimentos dos itons     |                |                |            |
|   | $- \pi e ação dos procedimentos dos iteris$ |                |                |            |
|   | $5.0, 4.0 \in 5.0 \text{ ub Capitulo III},$ |                |                |            |
|   | Capítulo III:                               |                |                |            |
|   | Adoguação dos fluvogramos o do              |                |                |            |
|   | - Auequação dos nuxogramas e da             |                |                |            |
|   | Aiustoo no toxto poro melhar                |                |                |            |
|   | - Ajustes no texto para melhor              |                |                |            |

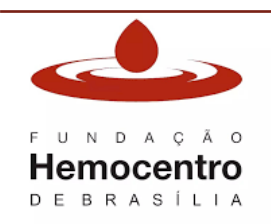

| MANUAL                                                            |                              |  |  |  |
|-------------------------------------------------------------------|------------------------------|--|--|--|
| TÍTULO: Manual de Documentos do Sistema da<br>Gestão da Qualidade |                              |  |  |  |
| CÓDIGO:                                                           | CÓDIGO: VERSÃO: VIGENTE ATÉ: |  |  |  |
| MA Gquali 03 8 18/03/2026                                         |                              |  |  |  |

|   | <ul> <li>Ajustes na numeração dos itens.</li> </ul>                                    |                |                      |            |
|---|----------------------------------------------------------------------------------------|----------------|----------------------|------------|
|   |                                                                                        |                |                      |            |
|   |                                                                                        |                |                      |            |
|   |                                                                                        |                |                      |            |
|   |                                                                                        |                |                      |            |
|   | Atualização devido necessidade de                                                      |                |                      |            |
|   | ajustes:                                                                               |                |                      |            |
| 6 | - Inclusão dos procedimentos para                                                      |                | Maria Cristina       |            |
|   | avaliação de eficácia dos planos de                                                    | Fernanda Souza | Leal                 | 08/05/2024 |
|   | - Inclusão do item 2.6.5 e nota no                                                     | Marina Paiva   | Carla                | 00/03/2024 |
|   | capítulo I;                                                                            |                | Dalapícolla          |            |
|   | - Adequação do anexo 4.5 Modelo de<br>Plano de Contingância                            |                |                      |            |
|   |                                                                                        |                | Maria Cristina       |            |
| 7 | ajustes:                                                                               | Fernanda Souza | Leal                 |            |
|   | - Adequação do anexo 4.2 Modelo de                                                     | Marina Paiva   | Nathália             | 13/6/2024  |
|   | Mapa de Processo.                                                                      |                | Pedrosa              |            |
|   | - Atualização para ajustes no fluxo de                                                 |                |                      |            |
| 8 | tramitação e aprovação dos documentos<br>devido à troca de sistema informatizado       |                |                      |            |
|   | de Gestão da Qualidade.                                                                |                |                      |            |
|   | - Atualização das definições;                                                          |                |                      |            |
|   | - Atualização dos Anexos (Checklist e<br>dos modelos de documentos)                    |                | Maria Cristina       |            |
|   | - Criação de novos códigos dos                                                         | Fernanda Souza | Leal                 | Conforme   |
|   | formulários e Manuais;                                                                 | 0              |                      | Cabeçalho  |
|   | <ul> <li>Criação das Fichas de Indicadores<br/>Estratégicos e Operacionais:</li> </ul> | Carmen valdes  | Caria<br>Dalapícolla | -          |
|   | - Alteração da vigência dos Formulários;                                               |                |                      |            |
|   | - Alteração do controle dos registros;                                                 |                |                      |            |
|   | fluxogramas com alteração do Bizadi                                                    |                |                      |            |
|   | para Workflow designer;                                                                |                |                      |            |
|   | - Revisão dos fluxogramas.                                                             |                |                      |            |